# Network Portable Dryer Models

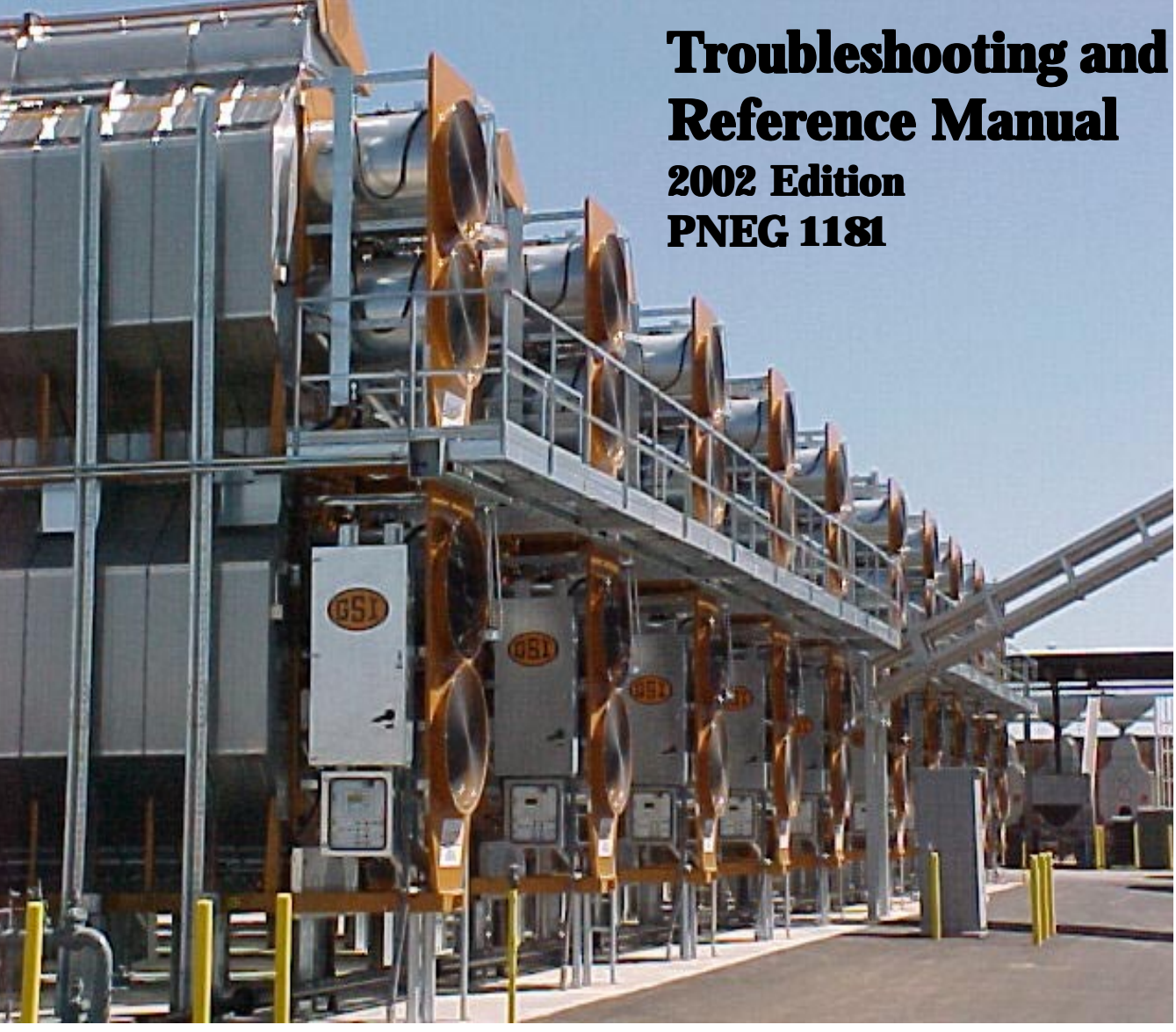

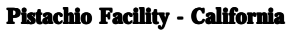

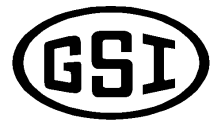

a division of

THE GSI GROUP

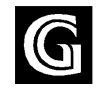

| C - C - 1 - |                                         | 2  |
|-------------|-----------------------------------------|----|
| Natery      | J                                       | ٦. |
| Surce       | * ••••••••••••••••••••••••••••••••••••• | ,  |

## Network Dryer Wiring Reference and Troubleshooting

| Dryer Setup Screens                                | 8  |
|----------------------------------------------------|----|
| Dryer Options Explanation                          | 9  |
| Programming Instructons (Palm Pilot)               | 12 |
| Programming Instructions (Flash Programmer)        | 14 |
| Programmer Hook UP (Heater Board)                  | 16 |
| Programmer Hook Up (Display Board)                 | 17 |
| Programmer Hook Up (Input/Output Board)            | 18 |
| Safety Circuit Shutdown Messages                   | 19 |
| Input/Output Errors                                | 24 |
| Internal Wiring Diagram (Lower Control Box)        | 26 |
| Internal Jumper Wiring Diagram (Lower Control Box) | 27 |
| Control Wiring Diagram (Upper Control Box)         | 28 |
| Terminal Strip (Upper Control Box)                 | 29 |
| Input/Output Voltage Testing                       | 30 |
| Back Panel Wiring (Lower Control Box)              | 31 |
| Fan/Heater Interface Wiring                        | 32 |
| Fan/Heater Computer Board Pinouts (Back of Board)  | 33 |
| Fan Can Control Box Wiring                         | 34 |
| Dryer Front Panel (Part Locations)                 | 35 |
| Dryer Fan Side View (Part Locations)               | 36 |
| Plenum and Grain High Limit Locations              | 37 |
| Lower Junction Box Wire Routing                    | 38 |
| Upper Junction Box Wiring                          | 39 |
| Meter Roll Sensor Wiring                           | 40 |
| Testing Procedures for Grain Sensors               | 41 |
| Temperature Sensor Chart                           | 43 |
| Testing Procedures for Plenum Sensor               | 44 |
| Overload Cross Reference Chart                     | 45 |
| Motor Cross Reference Chart                        | 47 |
| Warranty                                           | 48 |

## Dryer Safety Instructions and Information

Thank you for choosing a GSI Network Portable Grain Dryer. It is designed to provide excellent performance and service for many years.

This manual refers to the troubleshooting of the Network Dryer models. Different models are available for liquid propane or natural gas fuel supply, with either single phase 230 volt, or three phase 230, 460, 575 volt electrical power. (Also 380 volt 50Hz).

The GSI Group, Inc. recommends contacting your local power company, and having a representative survey your installation so the wiring is compatible with your system and adequate power is supplied

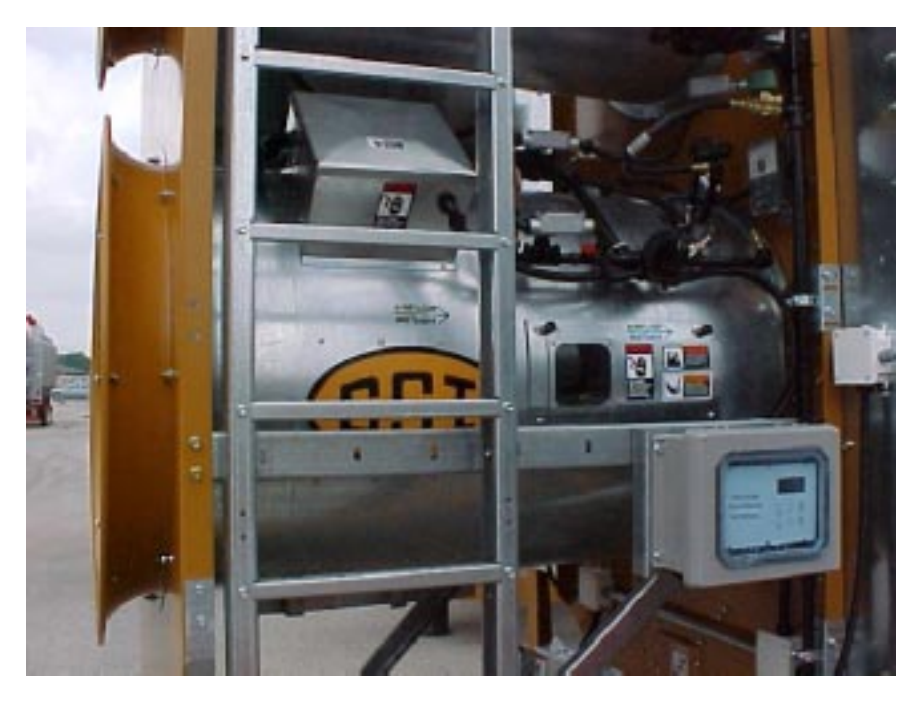

The principal concern of the GSI Group, Inc. ("GSI") is your safety and the safety of others associated with grain drying equipment. This manual is written to help you understand safe operating procedures and some of the problems that maybe encountered by the operator or other personnel.

As owner and/or operator, it is your responsibility to know what requirements, hazards and precautions exist, and to inform all personnel associated with the equipment, or who are in the dryer area. Avoid any alterations to the equipment. Such alterations may produce a very dangerous situation, where serious injury or death may occur.

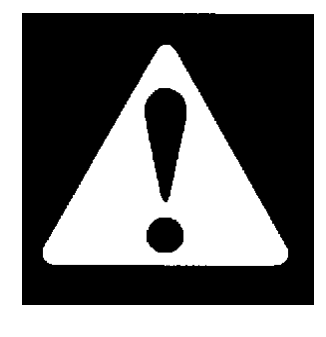

## WARNING! BE ALERT!

Personnel operating, working or servicing portable dryers should read this manual. Failure to read this manual and its safety instructions is a misuse of the equipment.

## Safety Alert Symbol

The symbol shown is used to call your attention to instructions concerning your personal safety. Watch for this symbol; it points out important safety precautions. It means "ATTENTION", "WARNING", "CAUTION", and "DAN-GER". Read the message and be cautious to the possibility of personal injury or death. Safety decals should be read and understood by all people in and around the dryer area. If the following safety decals are not displayed on your dryer, or if they are damaged, contact Grain Systems, Inc. for replacement.

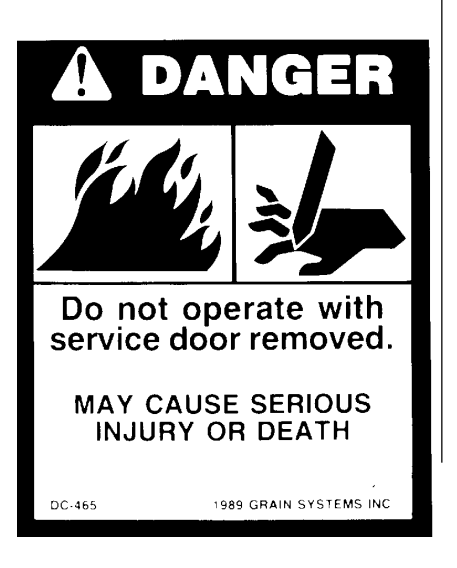

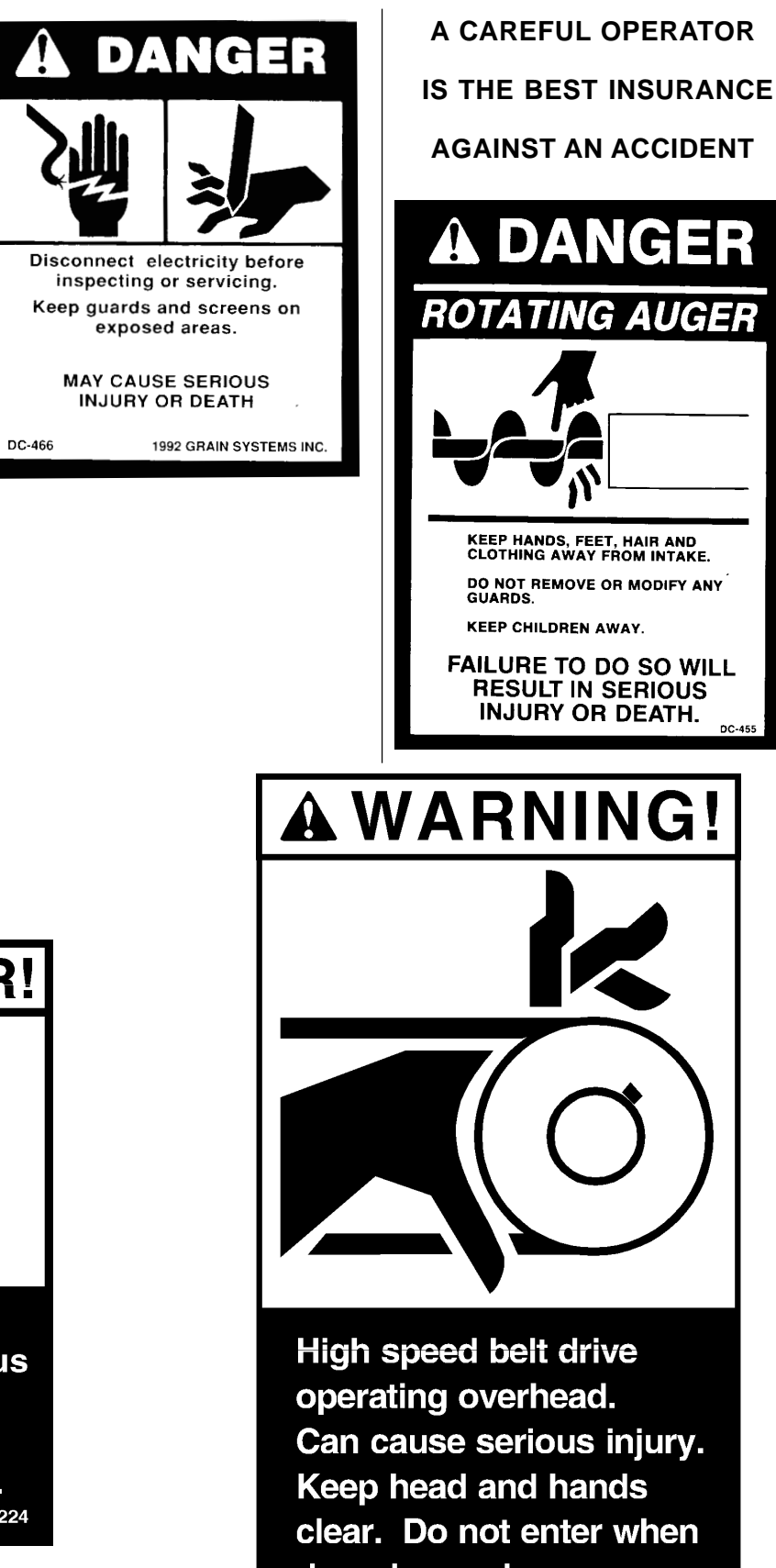

ROTATING AUGER KEEP HANDS, FEET, HAIR AND CLOTHING AWAY FROM INTAKE. DO NOT REMOVE OR MODIFY ANY KEEP CHILDREN AWAY. FAILURE TO DO SO WILL **RESULT IN SERIOUS** INJURY OR DEATH.

## A WARNING!

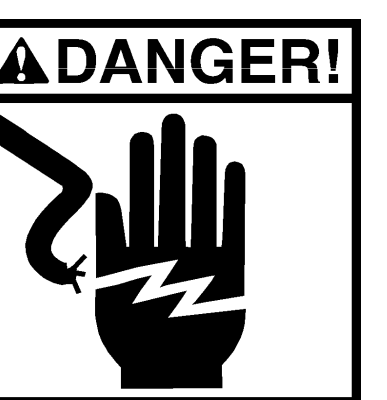

High voltage. Will cause serious injury or death. Lockout power before servicing. DC-1224

Can cause serious injury. clear. Do not enter when dryer is running. DC-1064

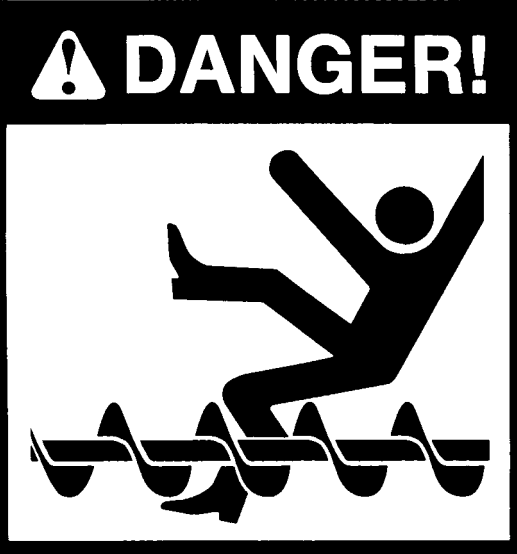

Auto equipment can start at anytime. Do not enter until electric power is locked in off position. Failure to do so will result in serious injury or death.

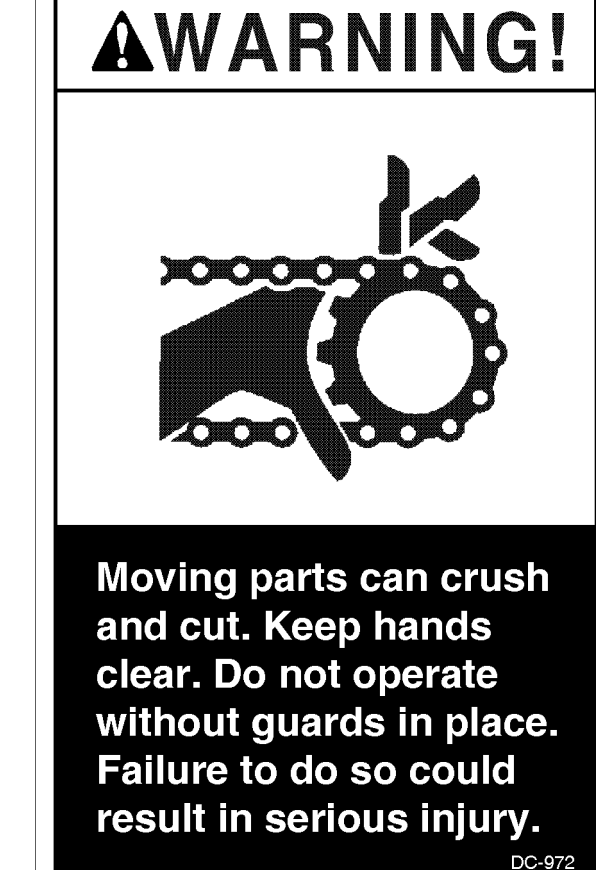

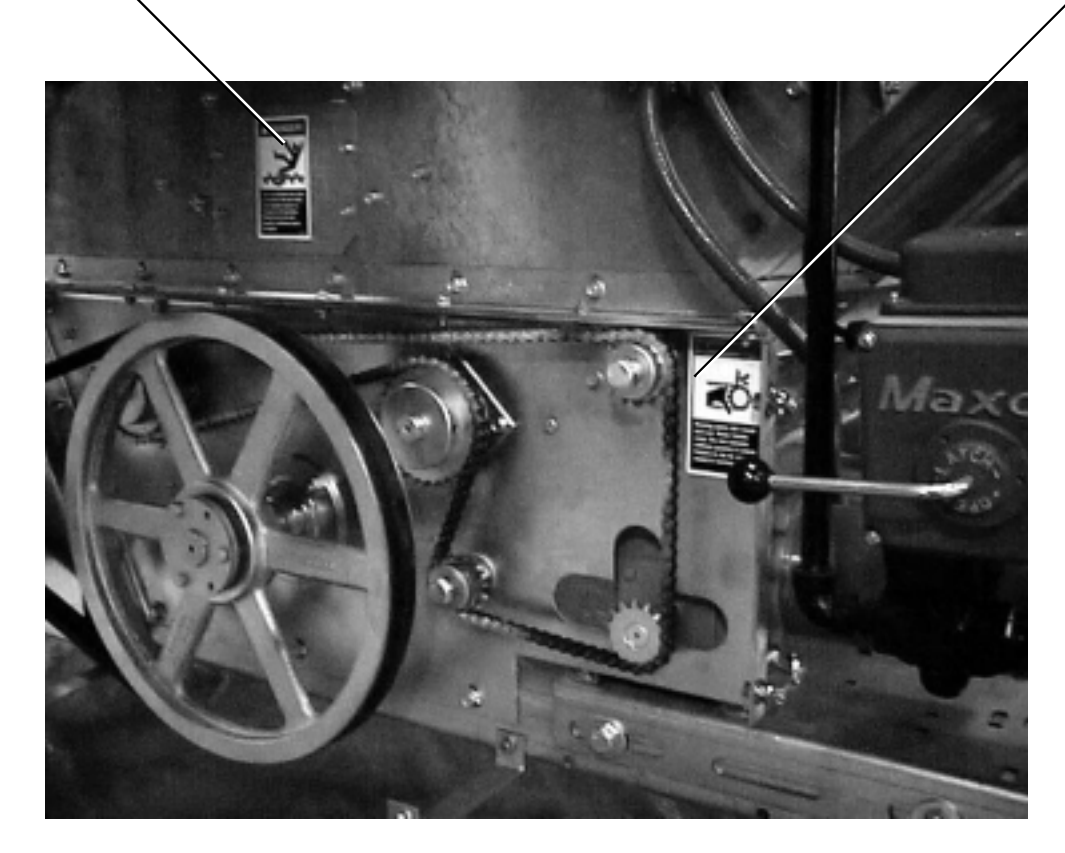

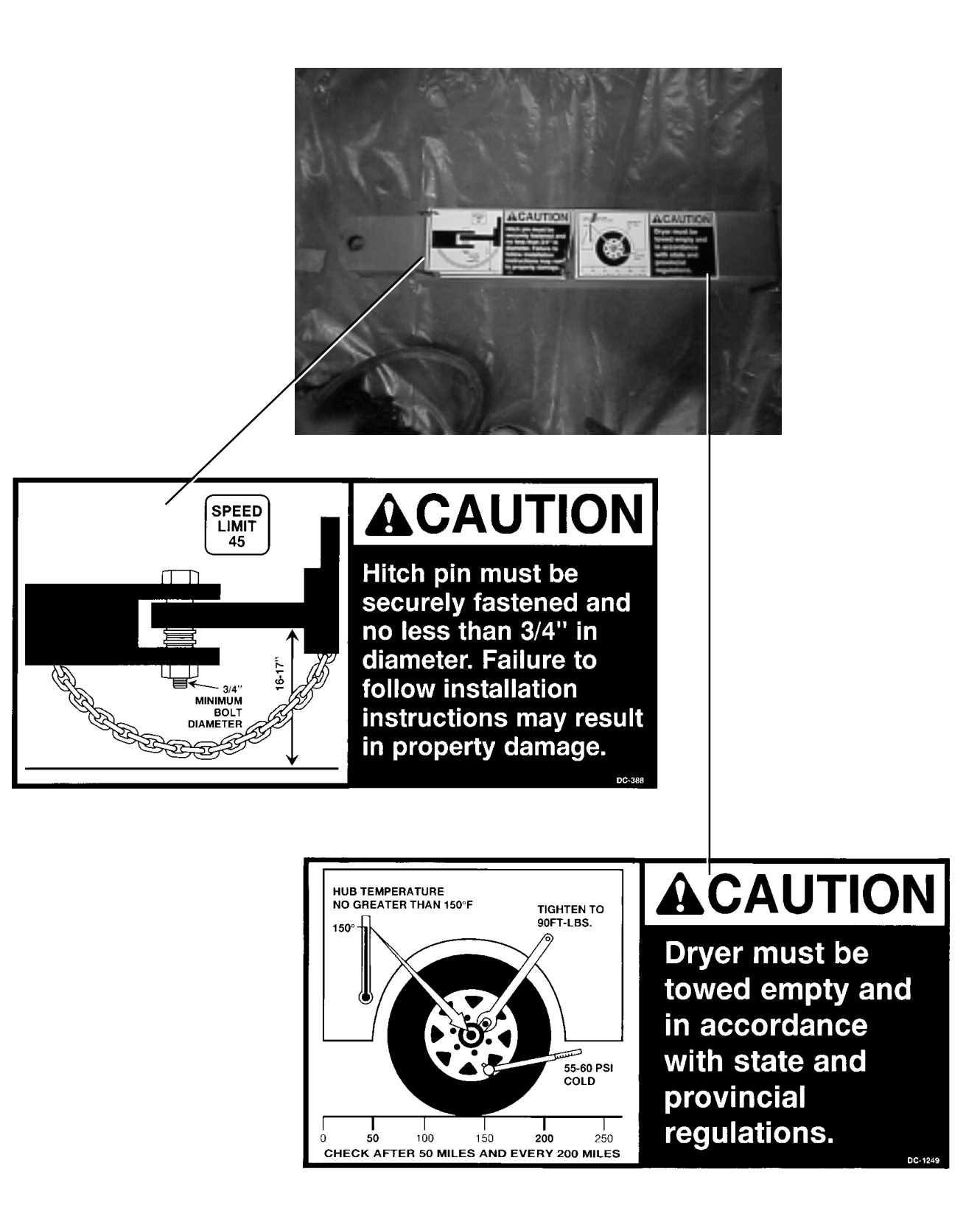

## READ THESE INSTRUCTIONS BEFORE OPERATION AND SERVICE SAVE FOR FUTURE REFERENCE

- 1. Read and understand the operating manual before trying to operate the dryer.
- 2. Power supply should be OFF for service of electrical components. Use CAUTION in checking voltage or other procedures requiring power to be ON.
- 3. Check for gas leaks at all gas pipe connections. If any leaks are detected, do not operate the dryer. Shut down and repair before further operation.
- 4. Never attempt to operate the dryer by jumping or otherwise bypassing any safety devices on the unit.
- 5. Set pressure regulator to avoid excessive gas pressure applied to burner during ignition and when burner is in operation. Do not exceed maximum recommended drying temperature.
- 6. Keep the dryer clean. Do not allow fine material to accumulate in the plenum or drying chamber.
- 7. Use CAUTION in working around high speed fans, gas burners, augers and auxiliary conveyors which START AUTOMATICALLY.
- 8. Do not operate in any area where combustible material will be drawn into the fan.
- 9. Before attempting to remove and reinstall any propeller, make certain to read the recommended procedure listed within the servicing section of the manual.
- 10. Clean grain is easier to dry. Fine material increases resistance to airflow and requires removal of extra moisture.

This product is intended for the use of grain handling only. Any other use is considered a misuse of the product.

Some edges of the product components can be sharp. It is recommended that each component of this product be examined to determine if there are any safety considerations to be taken. Any and all necessary personal protective equipment should be worn at all times when handling, assembling, installing and operation of the product and/or components.

Guards are removed for illustration purpose only. All guards must be in place before/during operation.

## Use Caution in the Operation of this Equipment

The design and manufacture of this dryer is directed toward operator safety. However, the very nature of a grain dryer having a gas burner, high voltage electrical equipment and high speed rotating parts, does present a hazard to personnel, which can not be completely safeguarded against, without interfering with efficient operation and reasonable access to components.

Use extreme caution in working around high speed fans, gas-fired heaters, augers and auxiliary conveyors, which may start without warning when the dryer is operating on automatic control.

KEEP THE DRYER CLEAN DO NOT ALLOW FINE MATERIAL TO ACCUMULATE IN THE PLENUM CHAMBER OR SURROUNDING THE OUTSIDE OF THE DRYER

Continued safe, dependable operation of automatic equipment depends, to a great degree, upon the owner. For a safe and dependable drying system, follow the recommendations within your owners manual, and make it a practice to regularly inspect the operation of the unit for any developing problems or unsafe conditions.

Take special note of the safety precautions listed at left before attempting to operate the dryer.

## Special Network Dryer Setup Screens

Pressing and *HOLDING* the "Modify" button <u>while the power is off</u>, turn on the control power for the dryer, then **RELEASE** the modify button, you will be able to access certain dryer features that rarely need to be changed.

Pressing *ENTER* <u>after releasing the Modify button</u> will allow you to view and/or change the special setup screens in the following sequential order:

No----Yes

#### Option

#### Select

- 1. Turn Meter Rolls Off
- 2. Air Switch Testing
- Meter Roll Reverse
   A. Reverse Time
   B. Forward Time
- 4. Select Unload Method
- 5. Select Dryer Address
- 6. Attempt to Refill
- 7. Enter Model Number
- 8. Temperature Scale
- 9. Change Burner Setup
  - A. High/Low Fire or On/Off Fire B. Active or Inactive
- 10. Set Time and Date
- 11. Load System
- 12. Unit of Measure
- Change Burner Differential
   A. Set Burner Differential in Degrees

Yes----No No----Yes 5 Minutes, but is adjustable 55 Minutes, but is adjustable 2 Speed----3 Speed 01----Used for Watchdog Only No----Yes Dryer Model Number Fahrenheit----Celsius Enter to Change----Reset to Bypass High/Low Fire----On/Off Fire Active----Inactive Time and Date End Fill----Center Fill----Dual Fill Bushels----Metric Tons Enter to Change----Reset to Bypass Default is 3 Degrees in Hi/Low and 1 Degree in On/Off Fire

#### Selections in bold are the default settings

Series 2000 Fan & Heater Dipswitch Settings: NOTE! These are set at the factory. Need to set them when changing out a board.

Fan 1#1 Off / All Others OnFan 2#2 Off / All Others OnFan 3#1 & #2 Off / All Others OnFan 4#3 Off / All Others OnFan 5#1 & #3 Off / All Others OnFan 6#2 & #3 Off / All Others On

## **Network Dryer Options Explanation**

#### **Turn Meter Rolls Off**

This option does not actually turn off the metering rolls of the dryer. What this option is for is the monitoring of the metering rolls by the metering roll monitor board. On the rear of the dryer is a sensor that sends information to the computer. The computer calculates this information and uses it to display any data connected to the metering rolls. One of things it does is monitor that the metering rolls are actually turning when the unload is running. If the meter rolls do show some movement in a 2-minute period of time the computer will shut down the dryer with a meter roll drive system failure. Also calculated are the rpm, total bushels, and bushel per hour of the grain flowing across the meter rolls. If for some reason the sensor should fail the dryer will shutdown with a meter roll drive failure. If you restart the dryer and the meter rolls work properly then you can be confident that the drive system itself is okay, but the problem is probably in the meter roll sensor board itself. By changing the option to yes you are taking the sensor board out of the circuit. The dryer will operate normally, but you will not have any meter roll information displayed on the screen. When a new board arrives you simply install it and turn this option back to no.

#### **Air Switch Testing**

The air switch testing option has two purposes. One is to allow the factory and dealers to start up a dryer for testing or early season checkouts. By setting this option to "NO" the dryer will run without having to prove airflow. Use this option until a new switch arrives, or turn it off to check out proper operation of a dryer before season is started. When a fan starts it has 20 seconds to develop air pressure in the plenum of the dryer. If pressure is developed the dryer operate normally, but if no pressure is developed the dryer will shutdown and give a loss of airflow shutdown indication on the computer screen. The whole reason of this option is to allow a customer or dealer to run the fan on the dryer without grain inside, or keep running if a switch becomes defective. The option will reset itself every time there is a dryer power loss or the dryer control power is shut off. When restarted the computer will look for the air switch again.

#### **Meter Roll Reverse**

Meter roll reverse is just what the description says it is. If this option is set to yes the meter rolls will actually run the normal direction and every so often they will come to a slow stop, then reverse for a short period of time. The option is something that you would not use on a daily basis. This is an option that you may use during years with extremely trashy grain conditions. The amount of time that the meter rolls run forward and in reverse is adjustable.

#### Select Unload Method

The select unload method is set to a default of 2 speed. The 2 speed options makes the dryer run the same that it has for the last 10 years. Depending on the temperature of the grain the meter rolls will speed up and slow down to keep the grain moisture at a constant at the discharge of the dryer. We are currently working on a 3-speed option. This has not been added to the software as of yet, but possibly in the future. For right now this option should always stay on 2-speed.

#### Select Dryer Address

This is an option that the majority of dryer owners will never use. This sets an address for the dryer when a customer has <u>more than one dryer</u>, and wants the GSI Watchdog program to monitor all the dryers. Each dryer will need an address so it can be indentified

## **Network Dryer Options Explanation (continued)**

#### Select Dryer Address (continued)

by the watchdog program. Currently we have as many as ten dryers on one watchdog system. The system can monitor and log dryer functions whenever any of the dryers are running.

#### Attempt to Refill

If you set this option to yes, the dryer monitors the "Out of Grain" timer. When the dryer runs low on grain the "Out of Grain" timer runs down. Then the dryer will go into a hold mode instead of a shutdown. The hold mode is as follows: the unload auger will shutdown, the burner will turn off. The fan and the load auger will continue to run. If at any time the dryer fills back up with grain the burner will turn back on and the unload auger will start back up.

#### **Dyer Model Number**

This is the actual model number of the dryer. It is extremely important that this model number be correct. This model number contains a lot of valuable information about the dryer. The number of fans, number of modules, the length of the dryer are all bits of data that the computer must have to make the dryer operate properly. If any of this information is set incorrectly the dryer will not operate properly, or possibly not at all.

#### **Temperature Scale**

This option allows the user to toggle the temperature scale from Fahrenheit to Celsius.

#### Change Burner Set-Up

This option controls the operation of each fan/heater unit on the dryer. First of all it allows a user to have any burner (or combination of burners) running either High/Low fire or On/Off fire. Most dryers will run High/Low but a user may elect to run On/Off fire in some conditions. There is a second option to make the fan/heater active or inactive. This allows you keep the dryer running if you have a problem with a particular fan/heater. When a fan/heater is active the dryer operates normally. By making it inactive the fan/heater is removed from the dryer as far as programming goes. The remainder of the dryer will operate normally, and the problem fan/heater will be removed from the programming.

#### Set Time & Date

Here is where the time and date stored in the software is adjusted.

#### Select Load System

The GSI dryer has the ability to run more than one load system. For 99% of all dryers sold the end fill option is what is used. We also have center fill and dual fill in case they are needed.

#### **Unit of Measure**

This is similar to the temperature scale. If the dryer is to be used in a foreign country they may elect to have all grain calculations in metric tons instead of bushels.

#### **Change Burner Differential**

The burner differential is the number of degrees that a fan/heater's temperature must drop before it will cycle. Proper burner cycling means 3 to 4 times a minute the fan/heater should cycle from high to low pressure. For this to happen the burner must first reach the set point. The set point is the temperature that you want the plenum to run at (usually

## **Change Burner Differential (continued)**

around 220 degrees). When this temperature is reached the burner will instantly shut off one solenoid and all the gas is diverted through the low-pressure ball valve and the lowpressure solenoid. You must turn down the low-pressure ball valve far enough to allow the temperature to start to fall. Whenever the temperature falls the number of degrees set by the differential the burner will cycle back to high. Keep in mind the burner should cycle 3 to 4 times a minute.

## **Programming Instructions Using Palm Pilot**

On the Network Dryer there are three boards to program, Display Board (lower control box), Input/Output Board (upper control box), and Heater Interface Board (by fan/can housing).

- 1. Turn the control power on the dryer to the off position.
- 2. Locate the programming jack on each individual board:

Display Board (lower control panel) - (DB-9) located at bottom of board.

Input/Output Board (upper panel) - (DB-9) located at bottom of board.

Heater Interface Board (by fan can housing) - (J2 Connector) located on back of board.

- 3. If you are programming the I/O Board or Display Board connect the DB-9 connector from the Palm Pilot to the board.
- 4. If you are programming the Heater Interface Board connect the J2 connector on the series 2000 cable to the J2 connector on the back of the board.
- 5. Unplug the network connection (yellow and blue wires) to the board you are programming.
- 6. On the Palm Pilot select the program for that particular board and tap on it.
- 7. Turn the dryer control power back on.
- 8. The programming process should begin, it will erase the present program and start the new program.
- 9. A screen will come up telling you when the transfer of software is complete.
- 10. When the process is complete turn dryer control power off, remove the connector from the board and plug the network wires back on to the board you are programming.
- 11. Turn on the dryer and the opening screens should indicate the latest version of software.

If ordering Palm Pilot from GSI there are two kits available:

#### D03-0692 (Palm Flash Program Kit Deluxe)

- D01-1771 Series 2000 Programming Cable
- D03-0688 Palm Pilot IIIC (color)
- D03-0694 Palm Pilot Hot Sync Cable
- D03-0695 Palm Flash 9 Pin M-M Adapter
- D03-0709 Disk, CD-Rom Palm Flash Software

#### D03-0693 (Palm Flash Program Kit Economy)

- D01-1771 Series 2000 Programming Cable
- D03-0689 Palm Pilot M100 (black & white)
- D03-0695 Palm Flash 9 Pin M-M Adapter
- D03-0709 Disk, CD-Rom Palm Flash Software

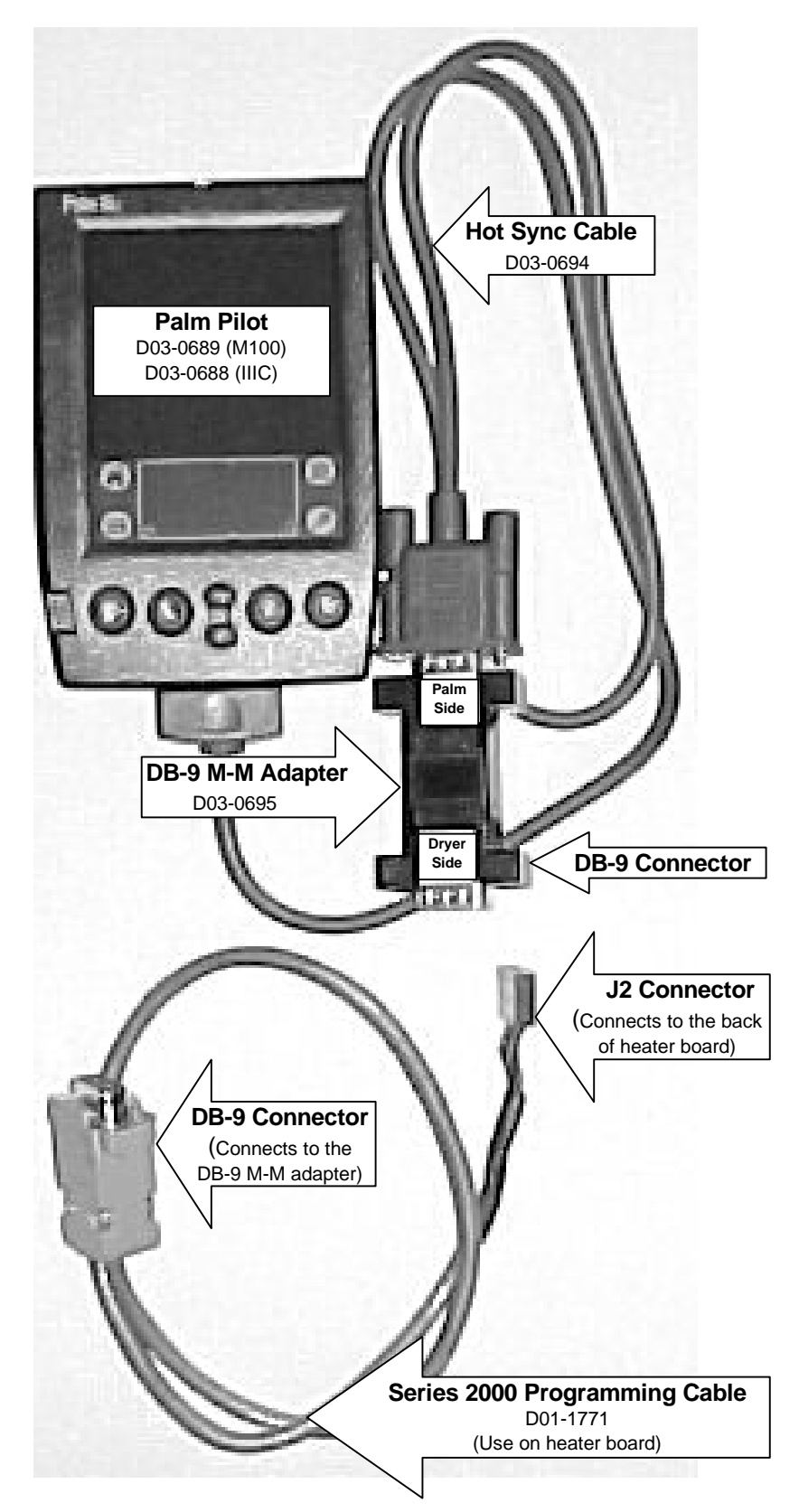

## Programming Network Dryer Using Palm Pilot

## **Programming Instructions Using Flash Programmer**

On the Network Dryer there are three boards to program, Display Board (lower control box), Input/Output Board (upper control box), and Heater Interface Board (fan/can housing). The following is needed for programming if you are using a Flash Programmer:

- 1. Turn the control power on the dryer to the off position.
- Locate the programming jack on each individual board: Display Board (lower control panel) - (DB-9) located at bottom of board. Input/Output Board (upper panel) - (DB-9) located at bottom of board. Heater Interface Board (by fan can housing) - (J2 Connector) located on back of board.
- 3. If you are programming the I/O Board or Display Board connect the DB-9 connector from the Flash Programmer to the board.
- 4. If you are programming the Heater Interface Board connect the J2 connector on the series 2000 cable to the J2 connector on the back of the board.
- 5. Unplug the network connection (yellow and blue wires) to the board you are programming.
- 6. Make sure the rotary switch on the programmer is set to position 8.
- 7. Turn the dryer control power back on.
- 8. The four lights on the programmer will come on, then three will go out leaving the power light still on.
- 9. Push the start button on the programmer to start the transfer of software.
- 10. The busy light will flash until the transfer process is complete.
- 11. When completed, the pass light will come on indicating a successful transfer.
- 12. After a successful transfer turn control power off, remove connector from the board and plug the network wires back on the board you are programming.
- 13. If the fail light flashes check your connection and repeat the above process.
- 14. Turn on the dryer and the opening screens should indicate the latest version of software.

## Programming Network Dryer Using Flash Programmer

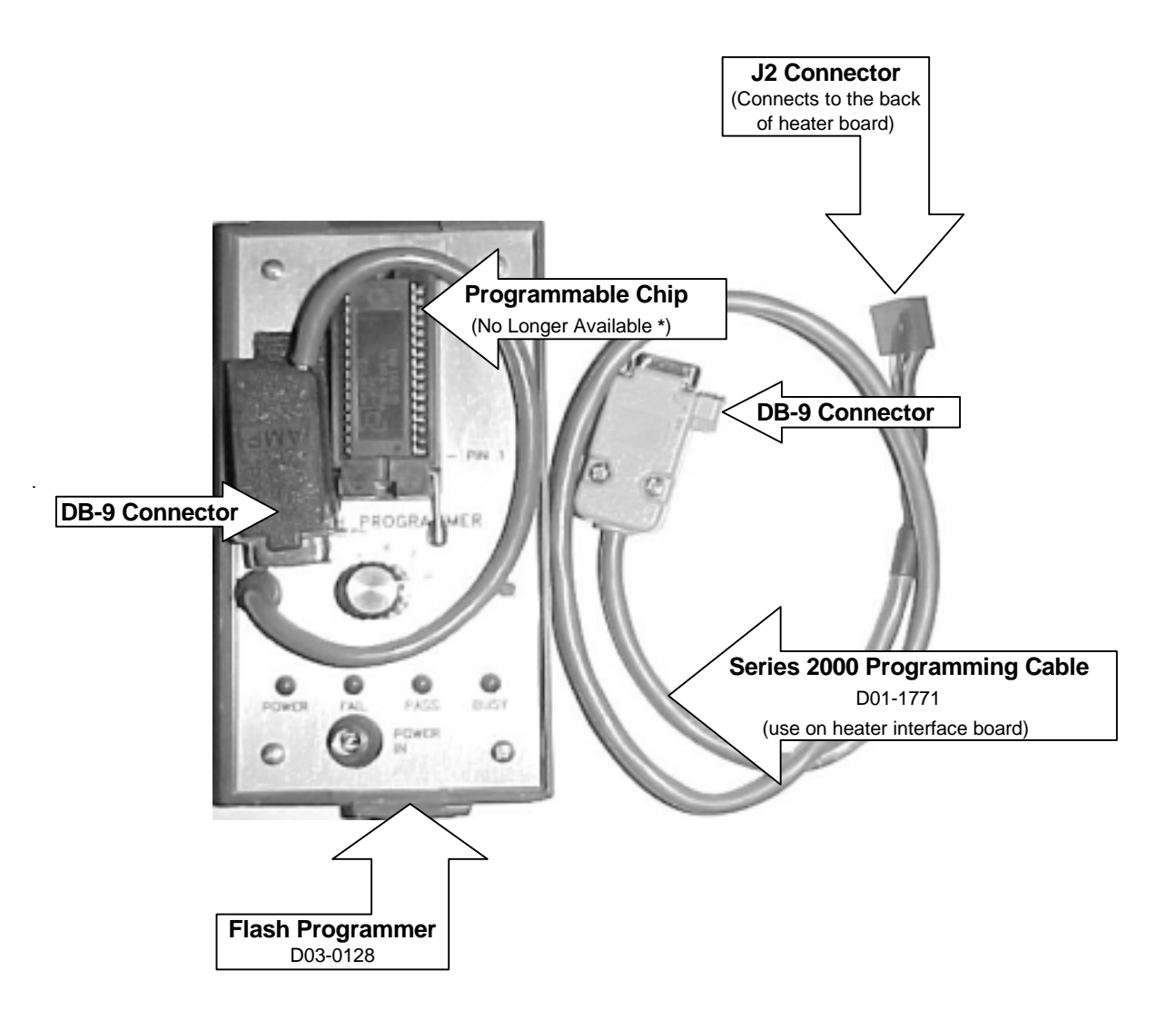

\* You can still use the Flash Programmer to program the dryer, but the programmable chip is no longer available. This is why we are encouraging you to use a Palm Pilot for programming.

## Programmmer Hook Up Diagram

(Located in Heater Control Box) (Back of Heater Board)

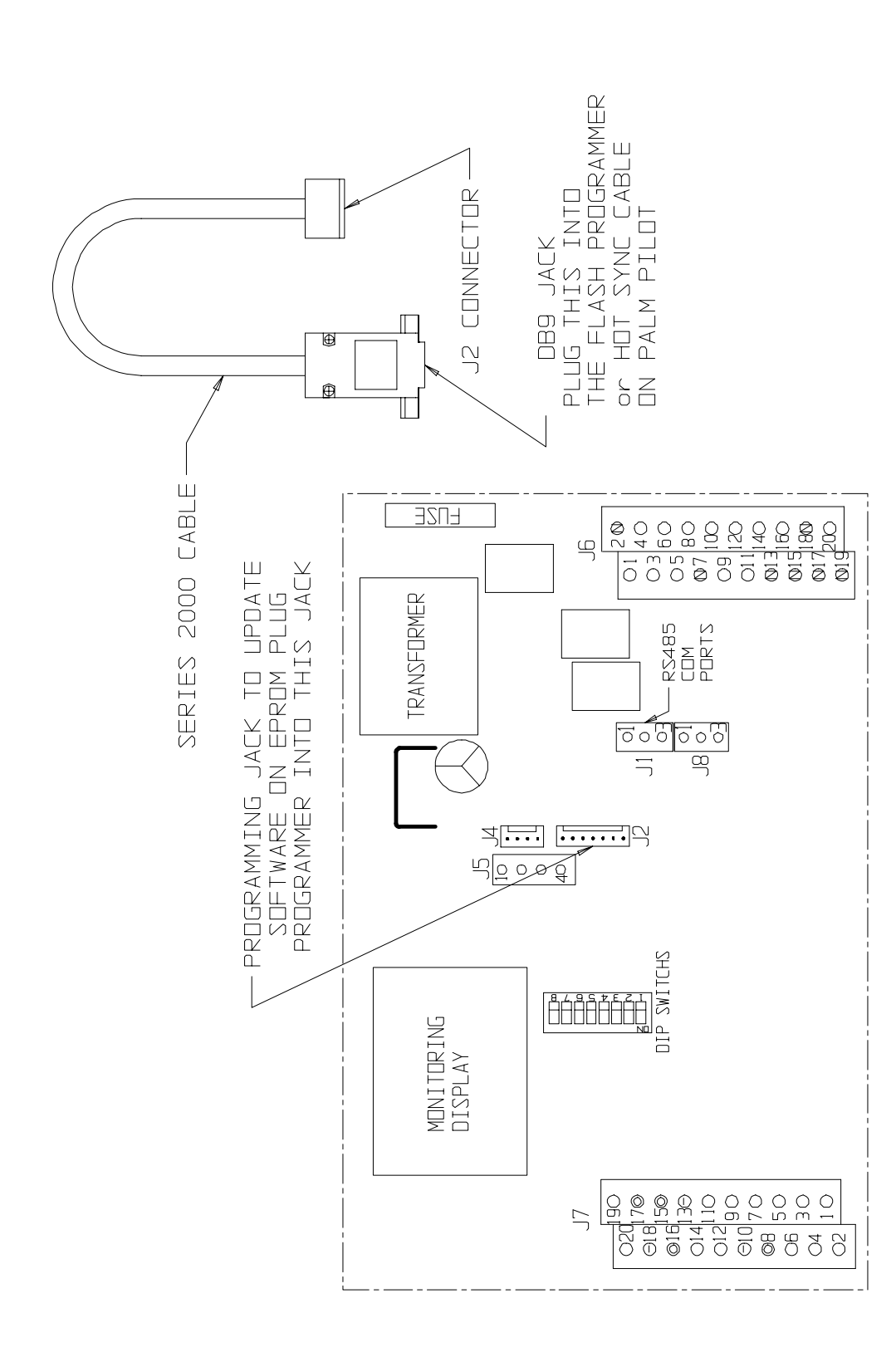

## **Network Display Board**

(Located in the lower control panel) (Back of Board)

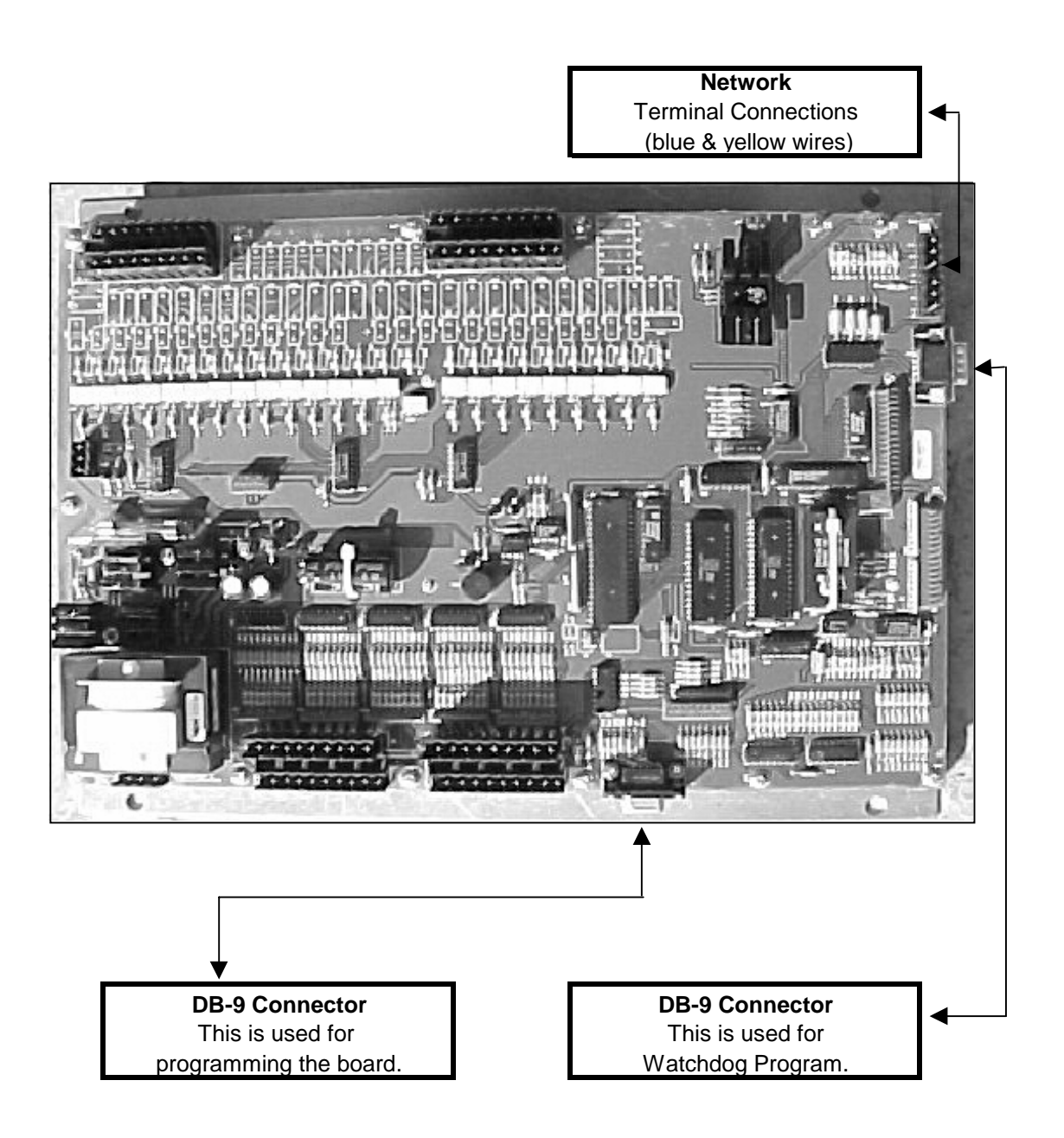

## Input/Output Board (Located in Upper Control Panel)

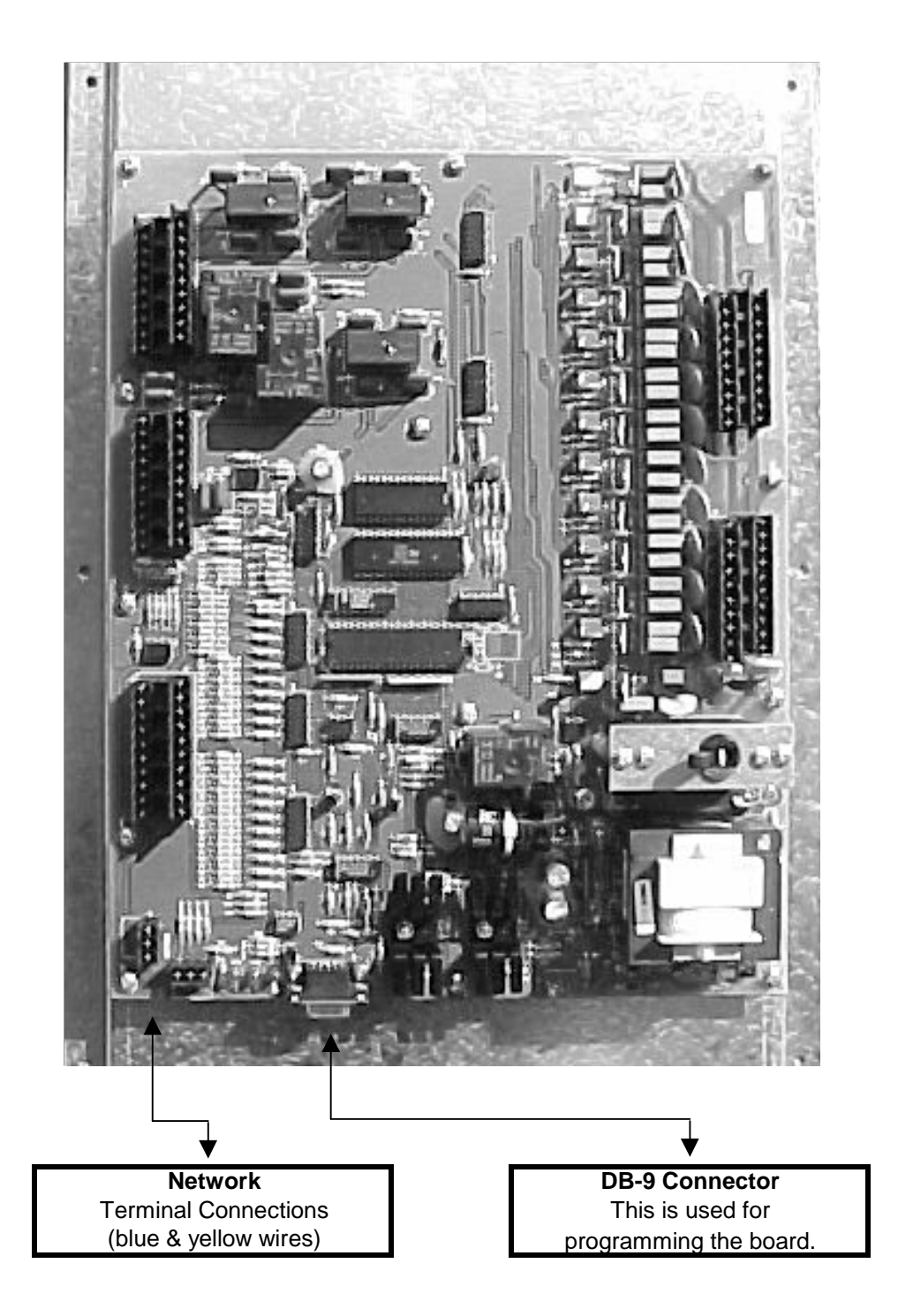

#### Viewing the Shutdown History

The shutdown history can store up to 200 shutdown warnings, when your dryer exceeds this amount, your oldest shutdown will be erased and replaced with the current shutdown warning.

To view the shutdown history (Warnings), turn the Control Power to on, wait until the time and date screen appears then press the START button. Then press the increase and decrease buttons <u>at the same time</u> while the dryer is stopped. You can view the shutdown history by pressing either the increase or decrease buttons. Press enter to exit this screen or press stop to clear your shutdown.

#### Shutdown Message Listing

The following is a list of all possible shutdown messages that your network dryer can display. They are broken down with their associated controller where the error will be originating from. The message on the screen will show **WARNING** at the top followed by the error, time, date and in which fan/heater the error occurred.

#### Fan x Loss of Airflow

#### FAN 1 LOSS OF AIRFLOW

The contacts in the air switch have opened due to insufficient air pressure in the plenum. The message will distinguish between which plenum caused the shutdown.

Hints

Verify that the fan is running and the dryer is completely full of grain.

The easiest way to tell if the air pressure switch is sensing air pressure, is to watch the blue light in the fan switch. This light should come on after the fan has reached half speed, if not you may need to adjust the air switch. To adjust it you will need a straight blade screwdriver and turn the adjusting screw on the air switch counterclockwise. This will make it more sensitive to air pressure therefore making the light come on sooner. If this does not solve this problem you will have to look at the wiring circuit of the air pressure switch. Each air pressure switch is wired to the Network Fan/Heater Interface located on each individual fan can box. Use your voltmeter on the following terminals:

| Black Probe(J7-10)                                                                 | DC Negative                         |  |  |  |  |  |  |  |  |
|------------------------------------------------------------------------------------|-------------------------------------|--|--|--|--|--|--|--|--|
| Red Probe ( J7-09 ) 0 VDC Fan Running                                              | Red Probe (J7-09) 5 VDC Fan Stopped |  |  |  |  |  |  |  |  |
| Red Probe ( J7-11 ) 5 VDC Fan Running                                              | Red Probe (J7-11) 0 VDC Fan Stopped |  |  |  |  |  |  |  |  |
| If operating correctly you should have the above readings, any other reading might |                                     |  |  |  |  |  |  |  |  |
| determine a bad switch, computer board, air pressure switch or wiring.             |                                     |  |  |  |  |  |  |  |  |

If all this fails to work then remove the wires from the air pressure switch and remove the switch from the dryer. Blow into the air tube this will simulate air pressure in the plenum. The switch should have an open circuit until you blow into the switch, then it should be closed. If it fails to close try adjusting it or replace it.

#### Remember

- 1. Dryer must be full of grain. ( Make sure fill is keeping up with unload. )
- 2. Check to see if light comes on when fan is running.
- 3. Make sure the bulb is good. It is a 110 VAC.
- 4. Make adjustments on air pressure switch one quarter turn at a time.
- 5. Clean air pressure switch tube make sure it is not plugged.

#### Air Switch x Stuck

#### **AIR SWITCH 1 STUCK**

Air pressure switch contacts have closed prior to the fan starting, indicating a freewheeling blade or improper adjustment of the air switch. The error message will show on which fan the error occurred.

#### Housing x High Limit

#### **HOUSING 1 HIGH LIMIT**

This occurs when there is a overheat in the fan housing of 200 F degrees. This is a thermo disc that has opened. It is located directly on top of the individual fan housing and will have to be manually reset. The high limit is wired directly to the fan/heater interface mounted to that particular fan. If it doesn't clear after resetting and pushing the stop button then you may have to check in the fan/heater interface. The error message will show on which fan/heater the error occurred. Use your voltmeter on the following terminals:

Black probe (J7-10) DC negative Red probe (J7-16) 12 VDC output Red probe (J7-02) 12 VDC when closed

#### Grain x Overheat

#### **GRAIN 1 OVERHEAT**

This occurs when the grain temperature in one of the columns has reached 210 F degrees. The fixed temperature thermo disc has opened. This will automatically reset when it cools down. You will have to check each grain column and make sure the grain is moving down the column screen. If it doesn't clear after pushing the stop button then you may have to check in the fan/ heater interface. Use your voltmeter on the following terminals:

Black probe (J7-10) DC negative Red probe (J7-08) 12 VDC output Red probe (J7-05) 12 VDC when closed

#### Plenum x Overheat

#### PLENUM 1 OVERHEAT

This occurs when the plenum temperature inside the plenum has reached 300 F degrees. The fixed temperature thermo disc has opened. This will automatically reset when it cools down. If it doesn't clear after pushing the stop button then you may have to check in the fan/ heater interface. Use your voltmeter on the following terminals: Black probe (J7-10) DC negative Red probe (J7-15) 12 VDC output

Red probe (J7-03) 12 VDC when closed

#### Vapor x High Limit

#### VAPOR 1 HIGH LIMIT

The LP gas vapor temperature sensor located in the gas pipe train downstream from the vaporizer, has opened indicating that the vaporizer is running too hot and must be adjusted. This sensor is set at 200 F degrees and will automatically reset itself when cool. Try adjusting the vaporizer coil away from the burner flame. Make sure your LP tank has fuel in it. You may also try switching to on/off cycle rather than hi/low, especially on warmer days.

#### VAPOR 1 HIGH LIMIT (continued)

If it doesn't clear after pushing the stop button then you may have to check in the fan/ heater interface. The error message will show on which heater this condition occurred. Use your voltmeter on the following terminals: Black probe (J7-10) DC negative Red probe (J7-16) 12 VDC output Red probe (J7-01) 12 VDC when closed

#### Grain Temp Open x

#### **GRAIN TEMP OPEN 1**

This error indicates there is a open condition with one of the grain temperature sensors located inside the left or right grain columns. This could be a open sensor or the sensor wires could be into. These sensors are wired to a fan/heater interface, which one depends on the model of dryer. Refer to Dryer Front Panel Parts Location drawing for location of the actual sensors. The terminals they are wired to are as follows:

Grain Temp Sensor Ground - ( J7-18 )

Grain Temp Sensor - (J7-14)

When testing these sensors to see if they are bad refer to the Temperature Chart (Thermistor Temperature Sensor) on page 43 and also Grain Sensor Testing on page 41 & 42.

#### Grain Temp Short x

#### **GRAIN TEMP SHORT 1**

This error indicates there is a shorted condition with one of the grain temperature sensors located inside the left or right grain columns. This could be a shorted sensor or the sensor wires could be shorted together. These sensors are wired to a fan/heater interface, which one depends on the model of dryer. Refer to Dryer Front Parts Location drawing for location of the actual sensors.

The terminals they are wired to are as follows:

Grain Temp Sensor Ground - ( J7-18 )

Grain Temp Sensor - (J7-14)

When testing these sensors to see if they are bad refer to the Temperature Chart (Thermistor Temperature Sensor) on page 43 and also Grain Sensor Testing on page 41 & 42.

#### Plenum Temp Open x

#### **PLENUM TEMP OPEN 1**

This error indicates there is a open condition with the plenum temperature sensor located inside the plenum chamber. This could be an open sensor or the sensor wires could be into. These sensors are wired to a fan/heater interface, which one depends on number of plenums. The error message will show in which plenum the opening occurred.

Refer to the picture of the sensor on page 44 for location and testing of the actual sensor. The terminals they are wired to are as follows:

Plenum Temp Sensor Ground - (J7-13)

Plenum Temp Sensor - (J7-12)

#### Plenum Temp Short x

#### **PLENUM TEMP SHORT 1**

This error indicates there is a shorted condition with the plenum temperature sensor located inside the plenum chamber. This could be an shorted sensor or the sensor wires could be shorted. These sensors are wired to a fan/heater interface, which one depends on number of plenums. The error message will show in which plenum the short occurred. Refer to the picture of the sensor on page 44 for location and testing of the actual sensor. The terminals they are wired to are as follows: Plenum Temp Sensor Ground - (J7-13) Plenum Temp Sensor - (J7-12)

#### Flame Loss x

#### FLAME LOSS 1

The flame probe has failed to detect the burner flame that had already been established. This may be caused by the flame probe not directly in the flame path, loss of fuel or a problem with the burner circuit. Sometimes the loss of flame occurs while the burner cycles to low fire. You may need to adjust the gas pressure or adjust the flame probe to where it is in the flame path at all times. **CAUTION Make sure power is off while making this adjustment!!!** By removing the access door on the side of the fan/heater housing you will be able to reach the flame probe. Another good way to see if the burner is sensing flame correctly is to watch the light in the burner switch. If it starts to flicker an adjustment may need to be made on the flame probe. The flame probe wire and ground wire are connected to the fan/heater interface. The error message will show in which heater the flame loss has occurred.

The terminals they are wired to are as follows:

Flame Probe Ground - (J7-20) Flame Probe Wire - (J7-19)

#### Ignition Failure x

#### **IGNITION FAILURE 1**

This happens when the burner fails to light. Make sure the fuel source has been turned on, all valves are on and especially the maxon valve. The maxon valve has to be reset after every time an error has occurred or there is a loss of power. Check the wiring, igniter gap (which needs to be about 1/8" gap) and make sure you are getting a spark. The igniter is located inside the fan/ heater housing and the wiring from it goes directly to the ignition transformer, which is located in the fan can box on the outside of the fan/heater housing. You can gain access to the igniter by removing the access door on the side of the fan/heater housing or entering through the rear door of the dryer. **CAUTION Make sure power is off while making this adjustment!!!** Power to the ignition transformer is received from the fan/heater interface. The error message will show in which heater the ignition failure has occurred. The terminals the ignition transformer are wired to are as follows: Transformer Ground - (J6-02) AC Neutral Transformer Power - (J6-06) AC Power 120 VAC

#### Illegal Flame x

#### ILLEGAL FLAME 1

This message is displayed when the flame detection circuit of the heater is sensing flame,

#### ILLEGAL FLAME 1 (continued)

when the burner is supposed to be off. Example, if you shut down the dryer and the heater continues to burn do to a solenoid stuck open. The error message will show in which heater the illegal flame has occurred.

#### Motor Overload x

#### **MOTOR OVERLOAD 1**

This indicates that one of the fan motor thermal overloads has opened. This overload is located in the fan can box on the side of the fan/heater housing. The overload must be manually reset by pushing the red button. The message will display in which fan the overload has occurred. If the error does not clear after resetting the overload and pushing the stop button. You might have to check in the fan/heater interface located nearest that same fan can. The overload is connected to the fan/heater interface. This is the only overload that is located here, the rest are located in the upper main panel. Refer to ? Motor Overload below for more motor overload information. Use your voltmeter on the following terminals:

Black Probe (J7-10) DC negative

Red Probe (J7-15) 12 VDC output

Red Probe (J7-04) 12 VDC when closed

## Input/Output Errors

The following is a list of errors that are generated with the Input/Output board. This board is located in the upper control box of your Network Dryer.

#### ? Motor Overload

The following are messages that may show up under this shutdown. These overloads are located in the upper panel. This means that the thermal overload has opened on that motor indicated on the display. The overload has to be manually reset by pushing the red button on the overload. This indicates that this motor might be operating under an abnormal work load. This condition causes the motor to pull more current (amperage) over its rated full load amps. You made need to get an electrician to check the motors operating amperage. The name tag on the motor will indicate the full load amps (FLA) in relationship the incoming voltage. The overload has a normally closed set of contacts. To these contacts from the I/O board is sent 12 VDC, when the overload opens so do these contacts. Below will indicate which terminals to check for that particular overload shutdown. When checking DC voltage you must have a DC negative. The DC negative is located on the I/O board where the network connections are terminated. It is a three terminal block connection, use the unused terminal for the DC negative. Refer to the I/O Board Voltage Testing diagram.

#### LOAD MOTOR OVERLOAD

Use your voltmeter on the following terminals: Black probe - unused terminal where the network connections are terminated (I/O Board) Red probe (J3-09) 12 VDC output Red probe (J2-11) 12 VDC when closed

#### AUX LOAD OVERLOAD

Use your voltmeter on the following terminals: Black probe - unused terminal where the network connections are terminated (I/O Board) Red probe (J3-09) 12 VDC output Red probe (J2-10) 12 VDC when closed

## Input/Output Errors

#### UNLOAD MOTOR OVERLOAD

Use your voltmeter on the following terminals: Black probe - unused terminal where the network connections are terminated (I/O Board) Red probe (J3-09) 12 VDC output Red probe (J2-09) 12 VDC when closed

#### AUX UNLOAD MOTOR OVERLOAD

Use your voltmeter on the following terminals: Black probe - unused terminal where the network connections are terminated ( I/O Board ) Red probe ( J3-09 ) 12 VDC output Red probe ( J2-12 ) 12 VDC when closed

#### **REAR DISCHARGE**

This indicates that the lid on the grain discharge box has opened. This could be caused by the grain not being taken away fast enough or not at all. Usually checking the grain take away system will fix this problem. There is 12 VDC sent out from the I/O board to the mercury switch located under the discharge box lid and must return to the board or this error will appear. Use your voltmeter on the following terminals:

Black probe - unused terminal where the network connections are terminated (I/O Board) Red probe (J3-07) 12 VDC output

Red probe ( J2-05 ) 12 VDC when closed

#### USER SAFETY

A shutdown has occurred do to user installed safety switch that has opened. The connectons to this are on the terminal strip located in the upper panel. Again there is 12 VDC sent out and must return or this error will appear. This input is normally jumpered when it leaves the factory on the terminal strip. If in use this has normally been installed by a electrician.

Use your voltmeter on the following terminals:

Black probe - unused terminal where the network connections are terminated (I/O Board) Red probe (J3-07) 12 VDC output

Red probe ( J2-01 ) 12 VDC when closed

#### METER ROLLS FAILED

This is usually caused by one of following, defective meter roll sensor, meter rolls not turning because of a broken drive chain, jammed meter roll, bad motor or gear case. The meter roll sensor is located in a white plastic box on the rear of the dryer. The box is mounted on the end of the meter roll drive shaft.

12 VDC is sent out to the meter roll sensor, which in turn sends a pulse signal back to the terminal strip in the upper panel. (The meter rolls must be turning in order for the pulse signal to return). After checking to make sure the meter rolls are turning, the following may need to be checked.

Refer to the Network Dryer Meter Roll Sensor Rearview diagram in your manual.

Use your voltmeter on the following terminals:

Black probe - (J3-04) 12 VDC negative

Red probe (J3-07) 12 VDC output

Red probe (J3-03) meter roll return (If you aren't able to read a pulse signal with your meter. Set your meter to read DC voltage and you should be able to read a varying DC voltage. Somewhere between 0 VDC and 12 VDC).

## Input/Output Errors

#### **OUT OF GRAIN**

The out of grain timer has timed out according to the time set on the out of grain timer. The timer is reset by the mercury switch located on top of the dryer in a white plastic box. This is connected to a paddle which is moved by grain as the dryer fills up. The shutdown usually occurs when the loading equipment is having trouble keeping up with the output of the dryer or the wet supply has run out of grain. You may lengthen the amount of time, but remember the top hopper of the dryer should always have grain in it. If any of the side screens are opening up at anytime, then you are losing heat along with efficiency of the dryer. So it is necessary for the fill equipment to be large enough to handle the capacity of the dryer. Something to remember is that the out of grain timer is only in operation when the load switch is in the auto position.

Black probe - unused terminal where the network connections are terminated (I/O Board) Red probe (J3-07) 12 VDC output

Red probe (J2-01) 12 VDC when the dryer is calling for grain Red probe (J2-01) 0 VDC when the dryer is full

#### **Master Display Generated Errors**

The following is a list of errors that come from the Master Display Board located in the lower control box.

#### **CONT-BATCH MODE CHNG**

This occurs when you switch the dryer mode switch from the Continuous Flow to the Staged Batch position while the dryer is running in the Continuous Flow Mode. To avoid this shutdown, stop the dryer before switching modes. Press the stop button to clear.

#### **NETWORK FAILED: FH1**

This happens when a fan/heater board (by fan can housing) has lost its communications link with input/output board (upper control panel) and the master display board (lower control panel). Check the blue and yellow wires marked N1-01 and N1-02 on a 3 terminal plug to make sure they are plugged in tightly. Also need to check and make sure the blue and yellow wires have continuity between each other (blue to blue and yellow to yellow). The error displayed will show which fan/heater has lost communication. Example FH1 - FH2 - FH3 and so on. Press stop to clear.

#### **NETWORK FAILED: I/O**

This error occurs when the Input/Output board (upper control panel) has lost its communications link with the master display board (lower control panel) and the fan/heater boards. Check the blue and yellow wires marked N1-01 and N1-02 on a 3 terminal plug to make sure they are plugged in tightly. Also need to check and make sure the blue and yellow wires have continuity between each other (blue to blue and yellow to yellow). There are 3 LED lights next to the 3 terminal plug, one is for power and the other indicate data being transmitted between the boards. The two labeled RXD and TXD should be flashing randomly back and forth, this indicates network activity. Press stop to clear.

#### **NETWORK FAILED: MAST**

This error occurs when the Master Display board (lower control panel) has lost its communications link with the Input/Output board (upper control panel) and the fan/heater boards. Check the blue and yellow wires marked N1-01 and N1-02 on a 3 terminal plug to make sure they are plugged in tightly. Also need to check and make sure the blue and yellow wires have continuity between each other (blue to blue and yellow to yellow). Press stop to clear.

## 2 Fan Network Dryer Internal Wiring

( Back of Control Panel Switches to Display Board )

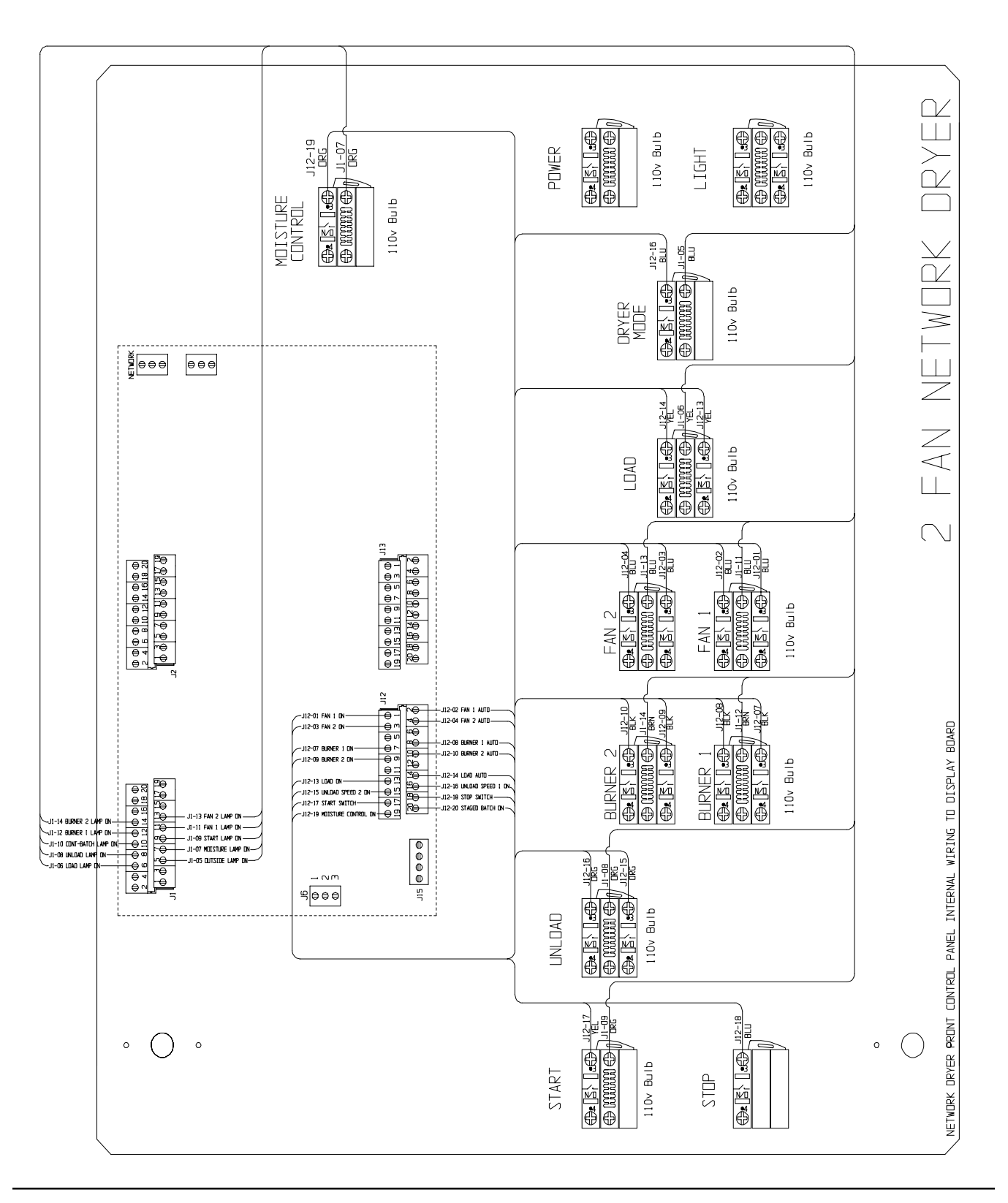

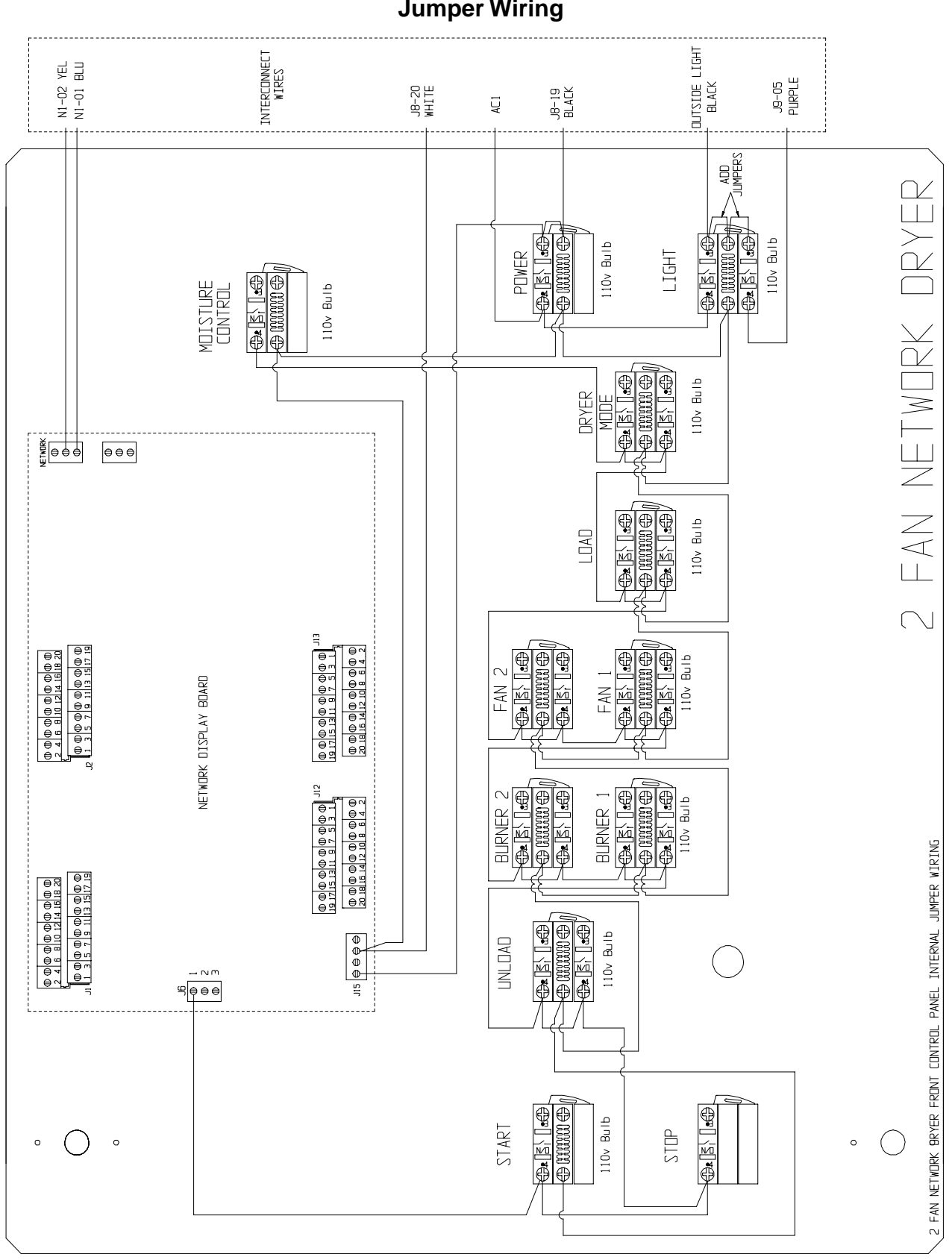

2 Fan Network Dryer Internal Jumper Wiring

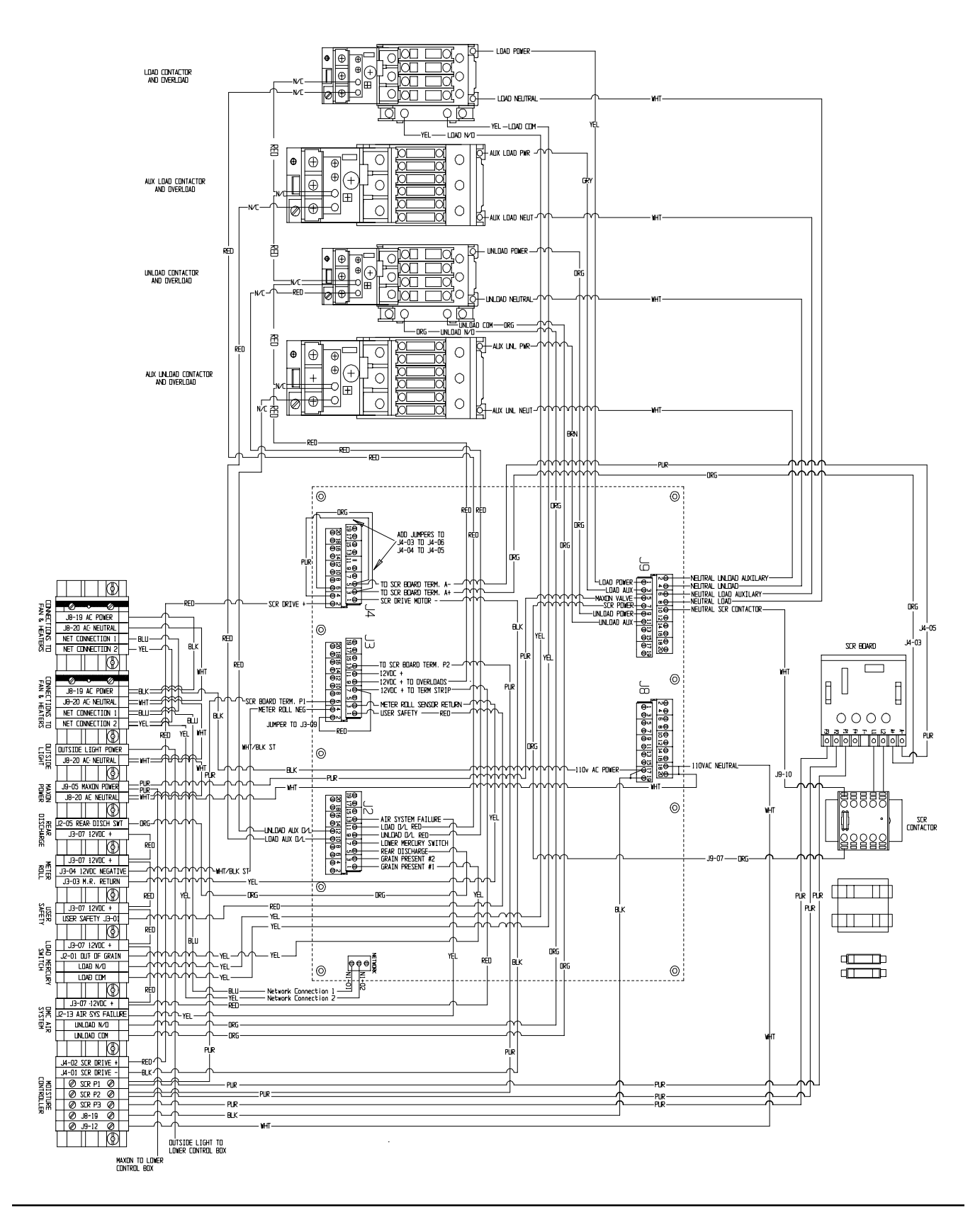

## **Upper Control Back Panel Wiring**

## **Upper Terminal Strip**

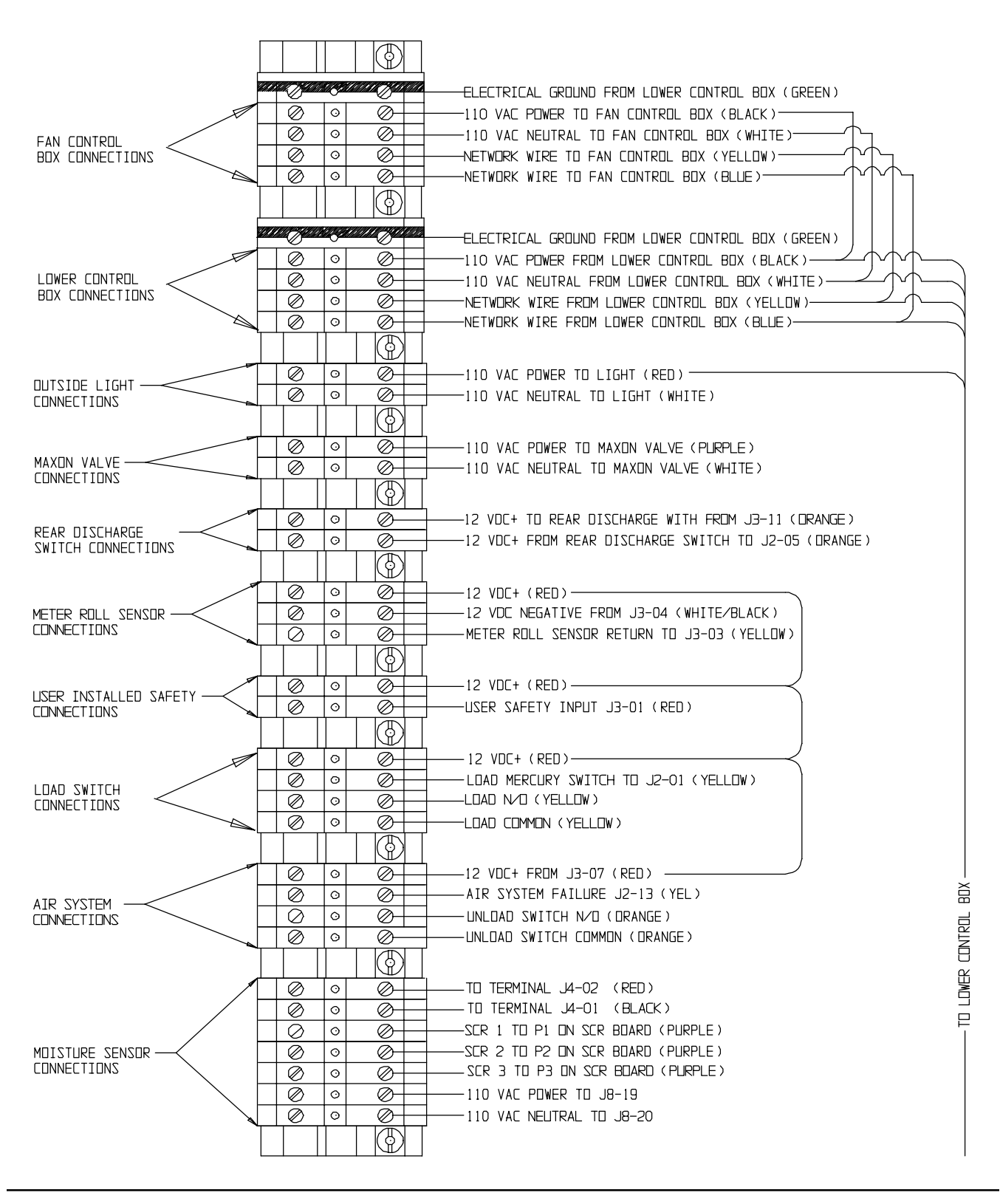

29

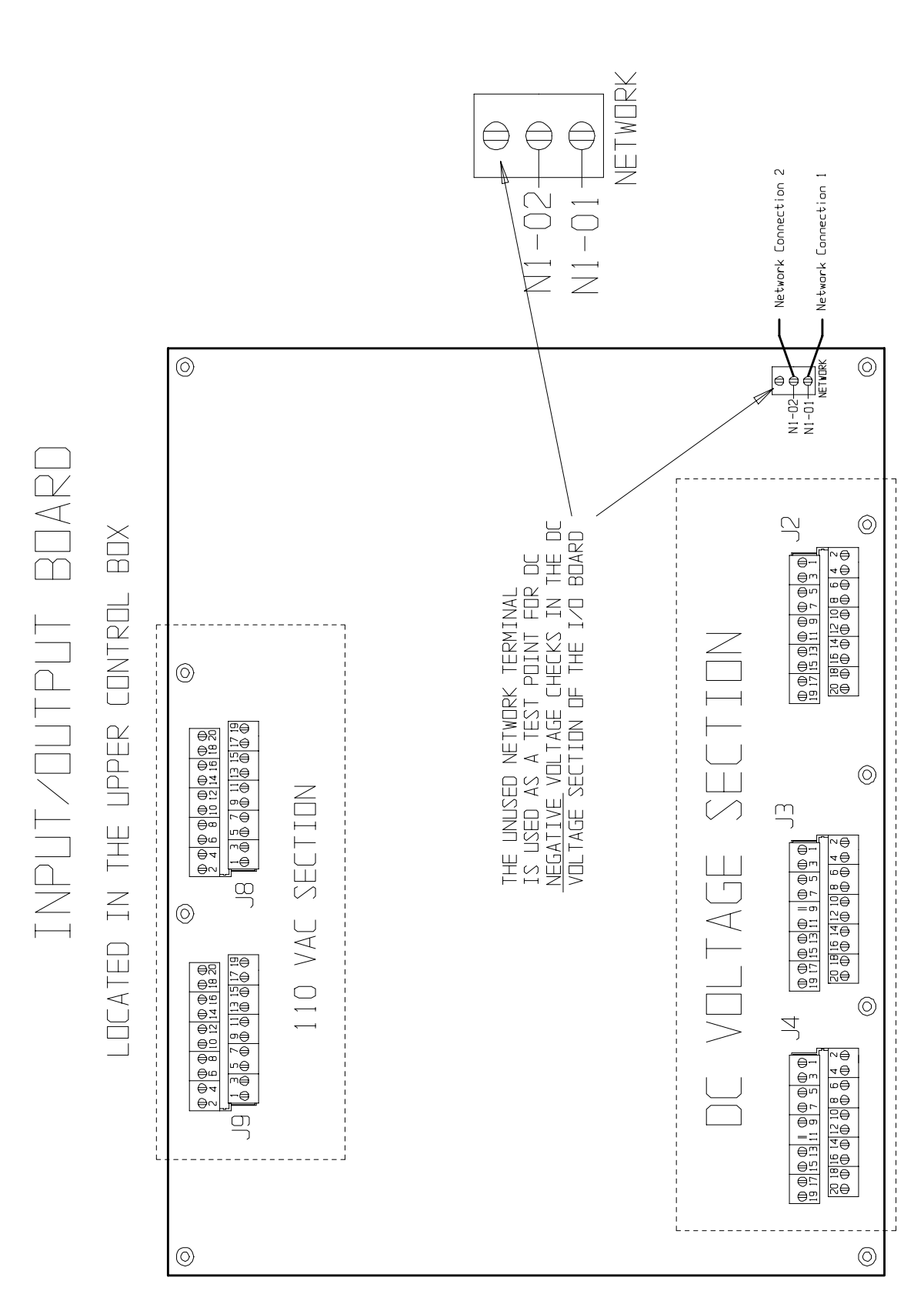

## I/O BOARD VOLTAGE TESTING

(Located in Upper Control Box)

## Lower Control Box Back Panel Wiring

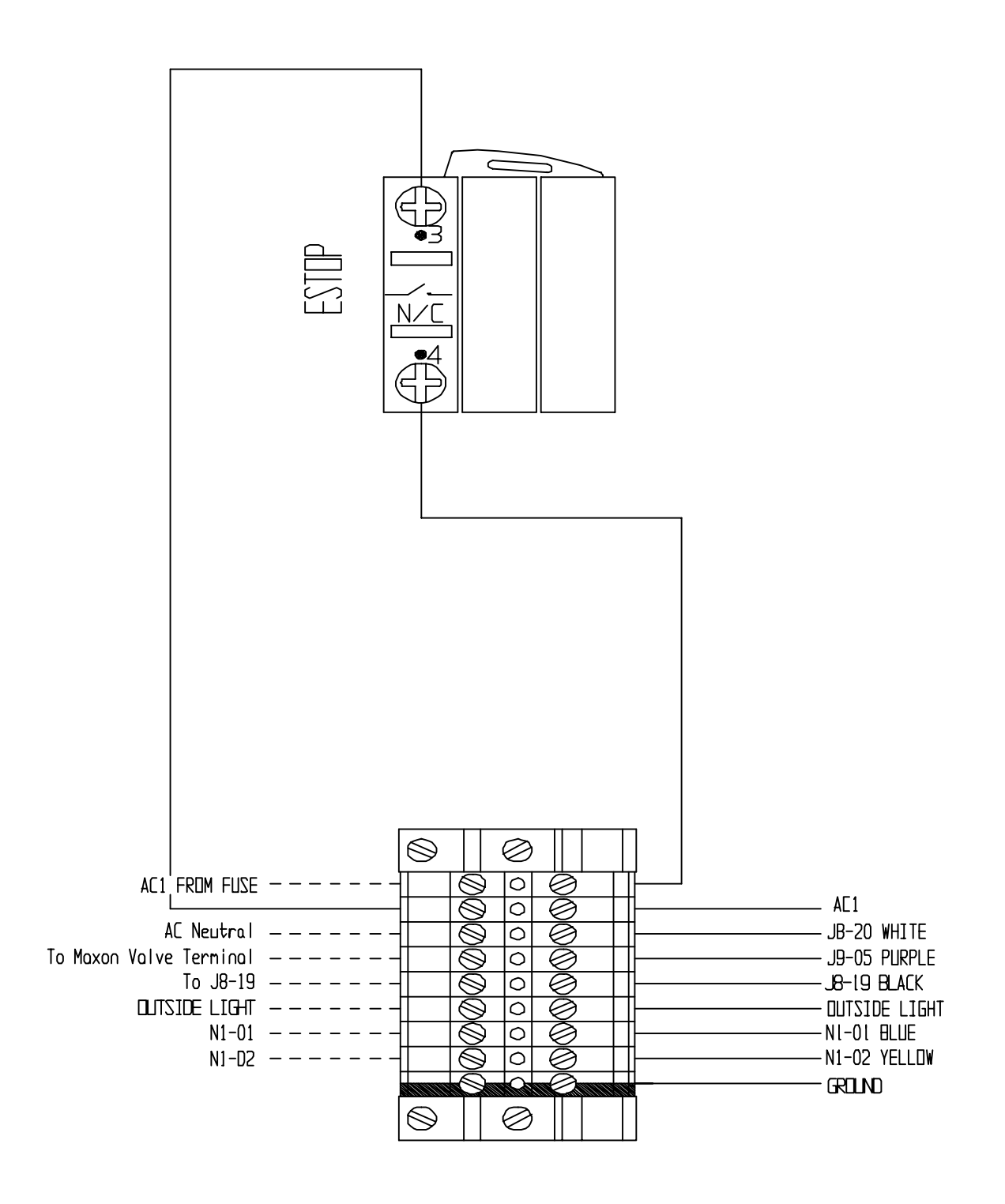

Network Fan/Heater Interface

(Located in Heater Control Box)

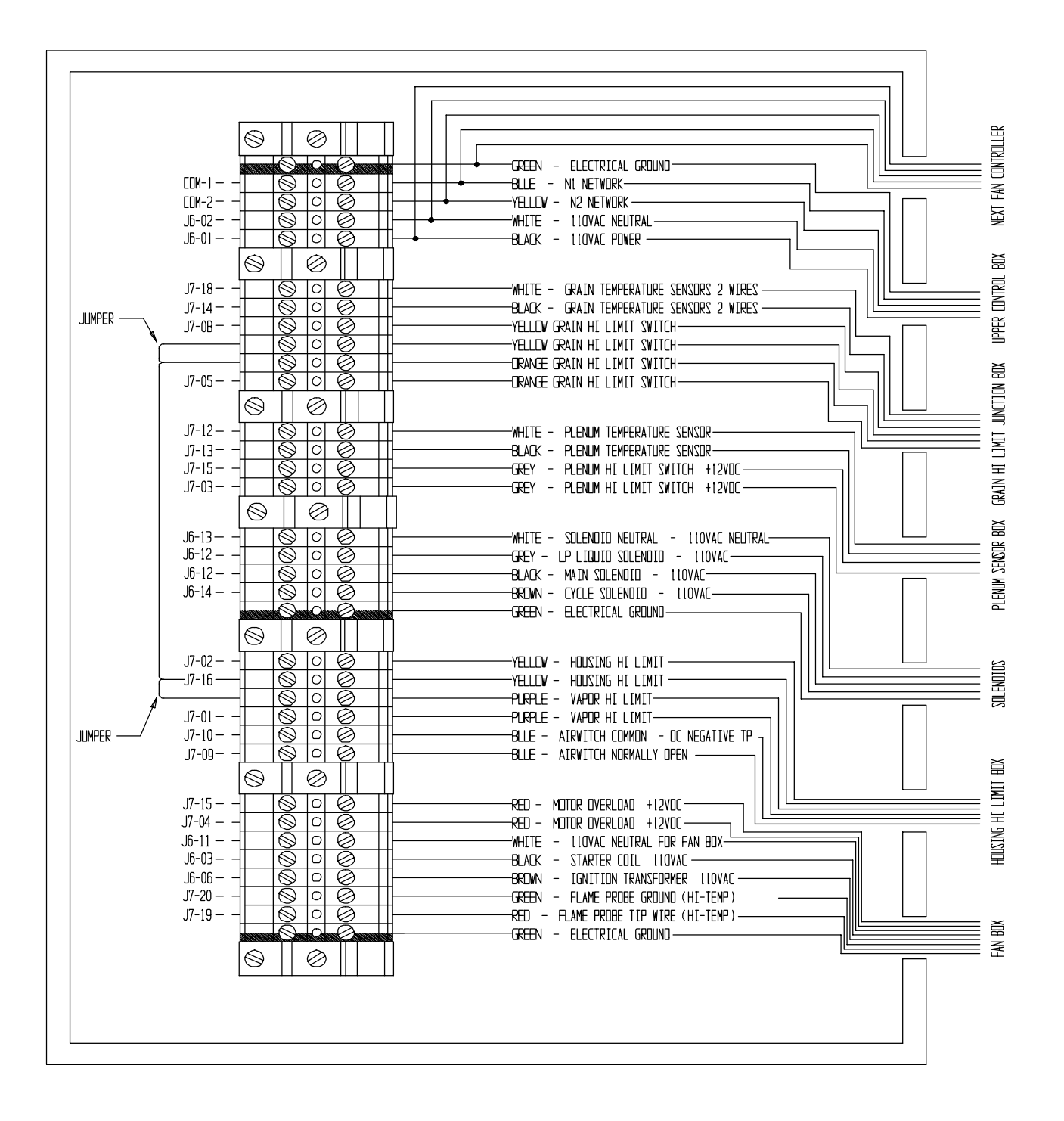

| JUMPERS<br>J6-01 T0 J6-05                                                                                                    | AC NEUTRAL INPUT<br>RLI N.C.<br>IGN TRANS PWR 120VAC<br>IGN TRANS PWR 120VAC<br>RL3 N.C. NDT USED<br>MAIN SCIL PWR 120VAC<br>CYCLE SCIL PWR 120VAC<br>SPARE 120VAC DUTPUT<br>SPARE 120VAC DUTPUT<br>SPARE 120VAC DUTPUT                                                                                                    |
|----------------------------------------------------------------------------------------------------|----------------------------------------------------------------------------------------------------|
| TRANSFEIRMER<br>TRANSFEIRMER<br>TRANSFEIRMER<br>TRANSFEIRMER<br>TRANSFEIRMER<br>TRANSFEIRMER<br>TRANSFEIRMER<br>TRANSFEIRMER | J2       110VAC       INPURF       10VAC       200         JUMPER       10VAC       110VAC       200         JUMPER       10       500       40         JUMPER       10       500       40         JUMPER       10       01       40         FAN       BDX       110VAC       NEUTRAL       07         RL3       N.O.       NOT       USED       01       120         RL3       CDM       NDT       USED       01       120         RL3       CDM       NDT       USED       01       140         NEUTRAL       NEUTRAL       01       1140       01       120         NEUTRAL       NDT       USED       01       120       120         NEUTRAL <ndt< td="">       USED       01       120       120         NEUTRAL<ndt< td="">       USED       01       120       120         NEUTRAL<ndt< td="">       USED       01       120       120         NEUTRAL<ndt< td="">       USED       01       120       120</ndt<></ndt<></ndt<></ndt<>                                                                                                    |
| ADNITIRENG<br>MONITIRENG<br>J<br>DISPLAY<br>40<br>20<br>10<br>10<br>10<br>10<br>10<br>10<br>10<br>10<br>10<br>1              | FLAME PROBE GRND<br>GRAIN TEMP SENSOR GRND<br>GRAIN TEMP SENSOR GRND<br>GRAIN TEMP SENSOR GRND<br>GRAIN TEMP SENSOR GRND<br>GRAIN TEMP SENSOR<br>GRAIN TEMP SENSOR<br>CRAIN TEMP SENSOR<br>CRAIN TEMP SENSOR<br>CRAIN TEMP SENSOR<br>CRAIN TEMP SENSOR<br>CRAIN TEMP SENSOR<br>CRAIN TEMP SENSOR<br>CRAIN TEMP SENSOR<br>CRAIN TEMP SENSOR<br>COLO<br>CRAIN TEMP SENSOR<br>COLO<br>CRAIN TEMP SENSOR<br>COLO<br>CRAIN TEMP SENSOR<br>CROIN<br>COLO<br>CRAIN HI LIMIT SWITCH RETURN<br>COLO<br>COLO<br>CRAIN HI LIMIT SWITCH RETURN<br>COLO<br>COLO<br>CRAIN HI LIMIT SWITCH RETURN<br>COLO<br>COLO<br>CRAIN HI LIMIT SWITCH RETURN<br>COLO<br>CRAIN HI LIMIT RETURN<br>COLO<br>CRAIN HI LIMIT RETURN<br>COLO<br>CRAIN HI LIMIT RETURN<br>COLO<br>CRAIN HI LIMIT RETURN<br>COLO<br>CRAIN HI LIMIT RETURN<br>COLO<br>CRAIN HI LIMIT RETURN<br>COLO<br>CRAIN HI LIMIT RETURN<br>COLO<br>CRAIN HI LIMIT RETURN<br>COLO<br>CRAIN HI LIMIT RETURN<br>CRAIN HI LIMIT RETURN<br>COLO<br>CRAIN HI LIMIT RETURN<br>COLO<br>CRAIN HI LIMIT RETURN<br>COLO<br>CRAIN HI LIMIT RETURN<br>COLO<br>CRAIN HI LIMIT RETURN<br>COLO<br>CRAIN HI LIMIT RETURN<br>COLO<br>CRAIN HI LIMIT RETURN<br>COLO<br>CRAIN HI LIMIT RETURN<br>COLO<br>CRAIN HI LIMIT RETURN<br>CRAIN HI LIMIT RETURN<br>CRAIN HI LIMIT R |

**Network Fan/Heater Computer Pinouts** 

33

## Fan Can Control Box Wiring

### (Example: Single Phase Power)

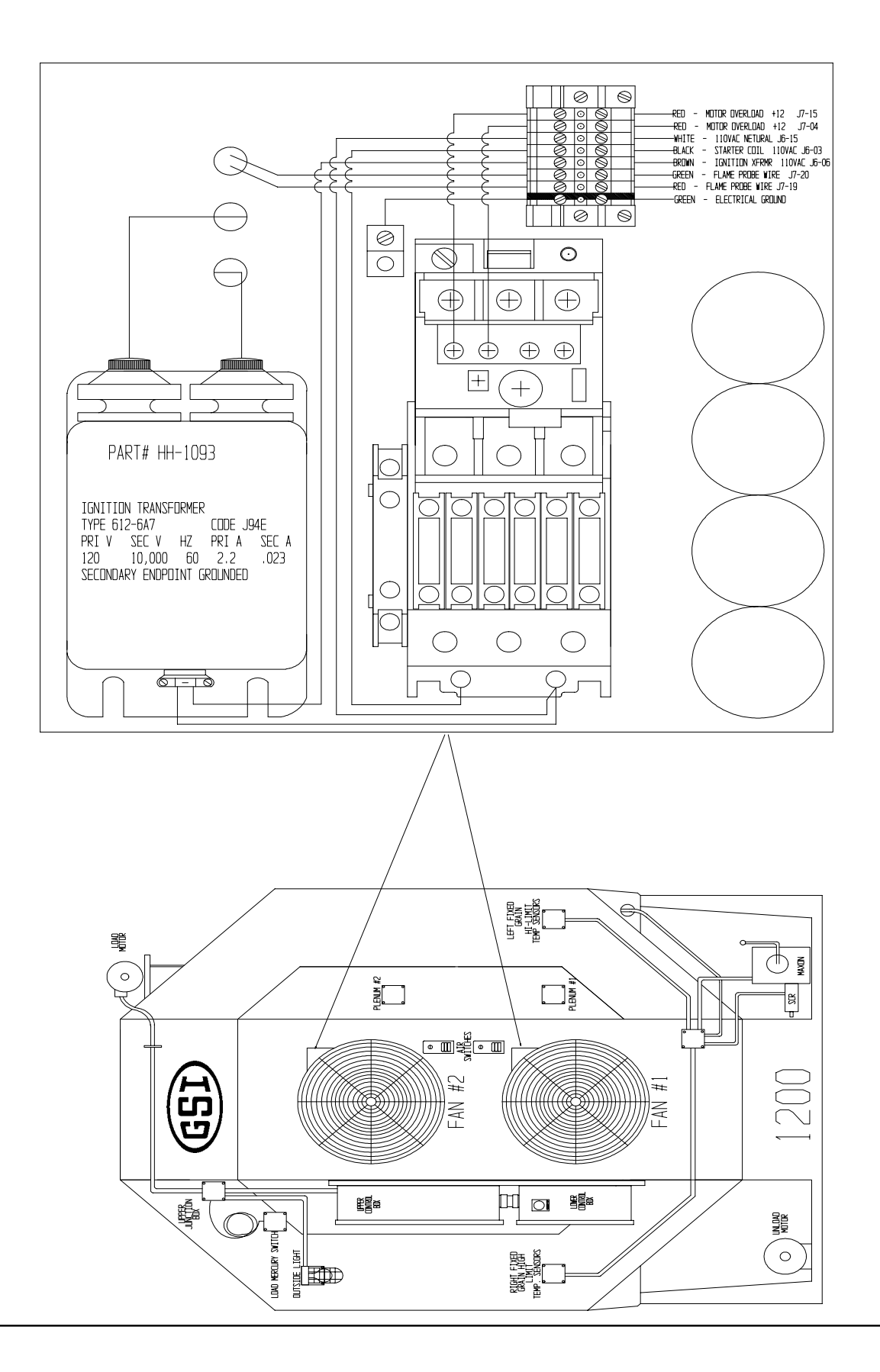

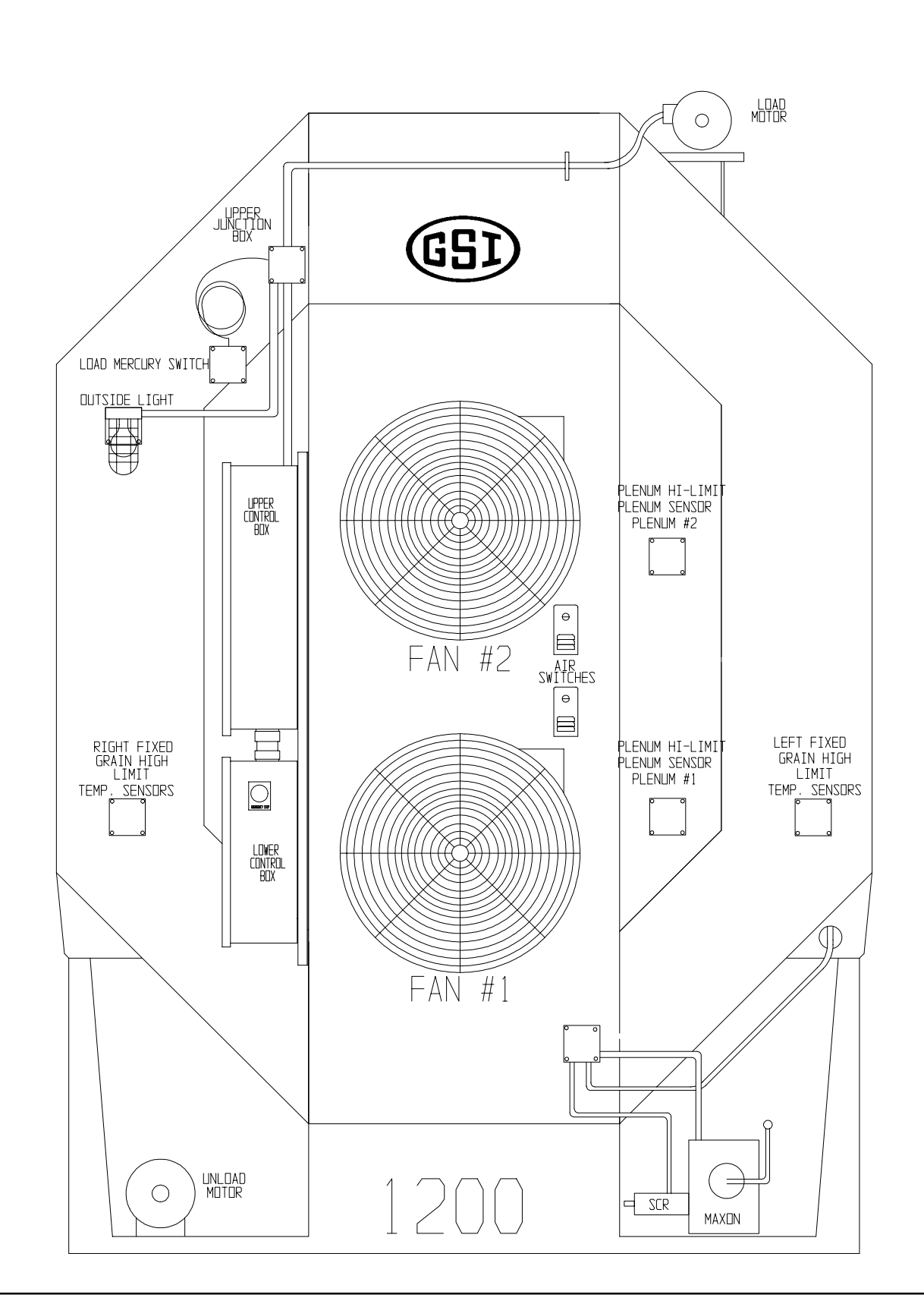

Dryer Front Panel (Part Locations)

## Dryer Fan Can Side View (Part Locations)

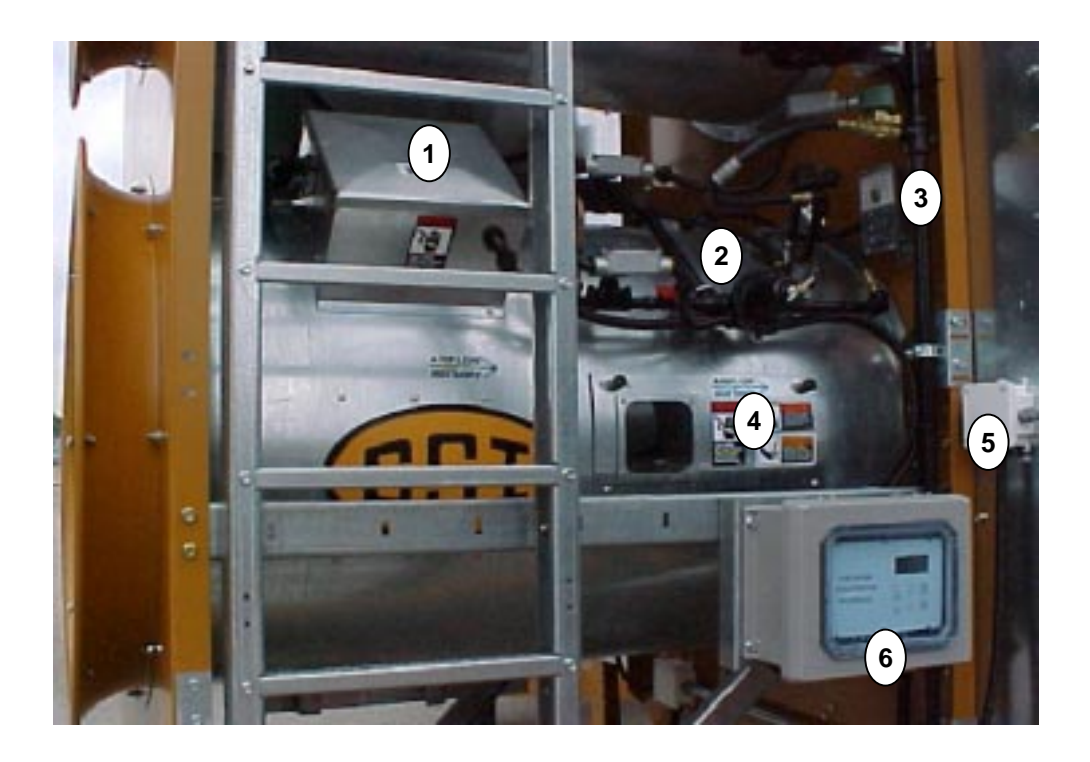

1. Fan Can Box: fan motor contactor & overload - ignition transformer - igniter & flame probe wire connections

2. LP Pipe Train

- 3. Air Switch
- 4. Access Door: flame probe igniter

5. 4" x 4" White Plastic Junction Box: plenum (bolt) sensor wire connection - plenum high limit

6. Fan Heater Control Box: heater interface board

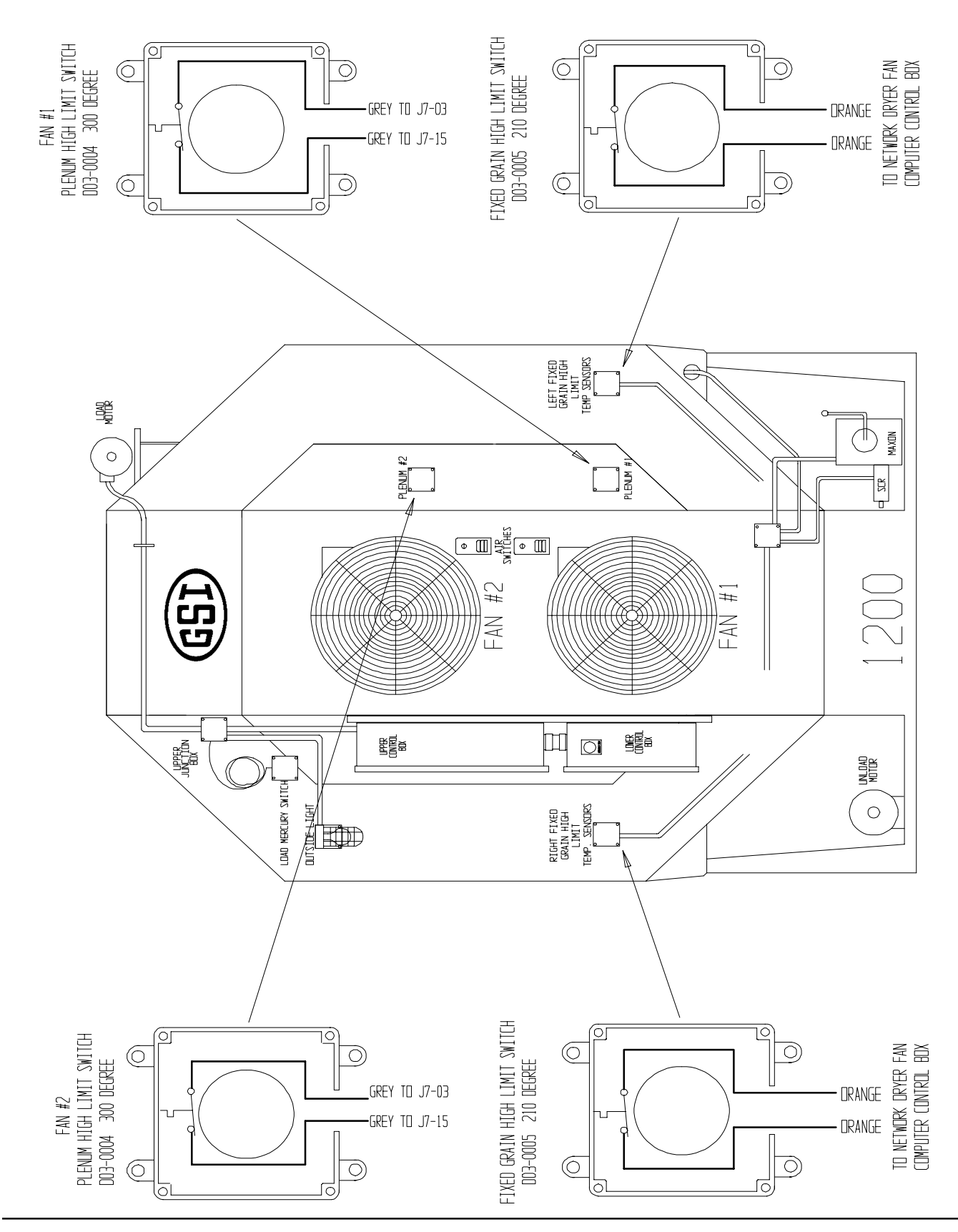

Plenum & Grain High Limit Locations

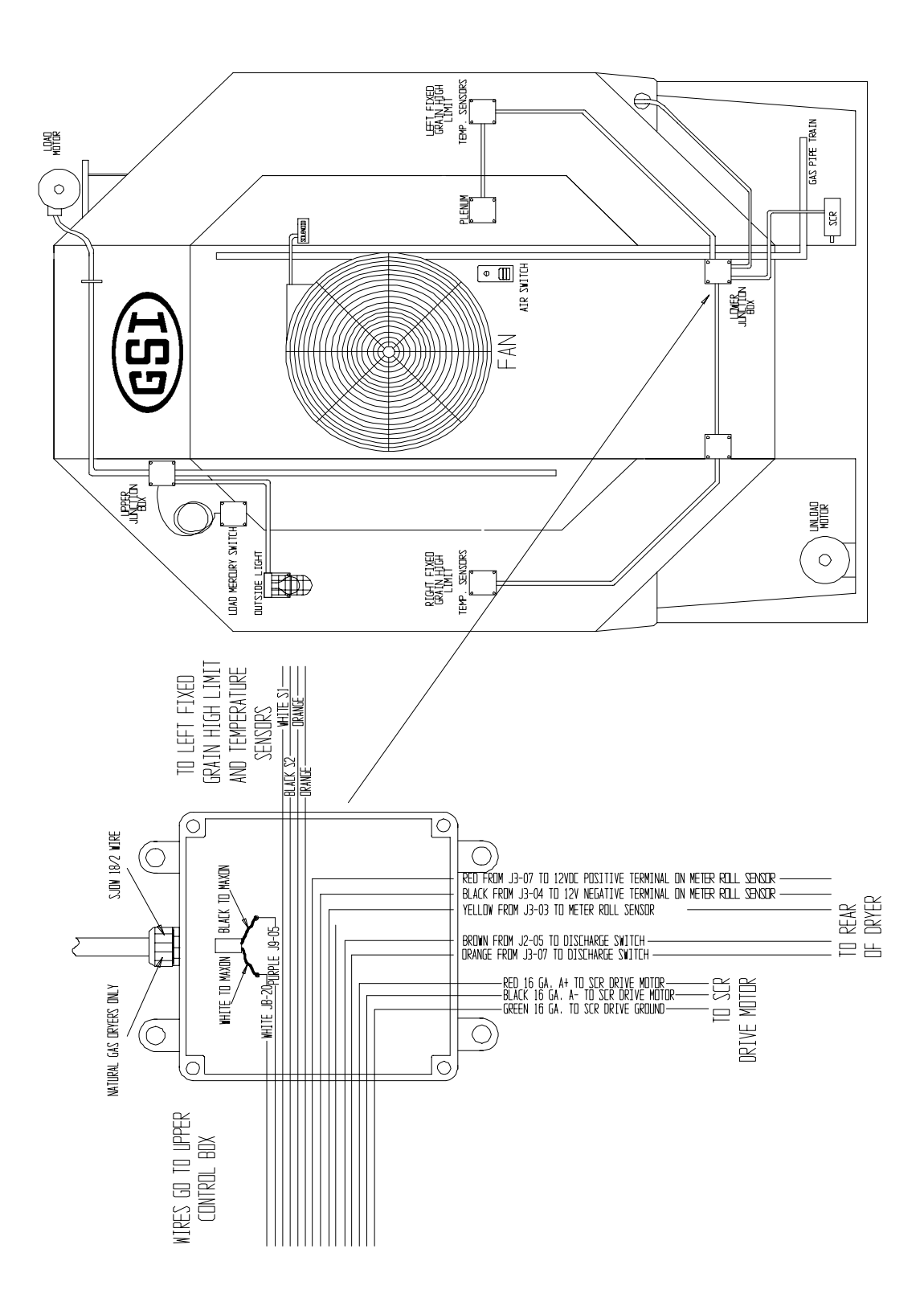

Lower Junction Box Wire Routing

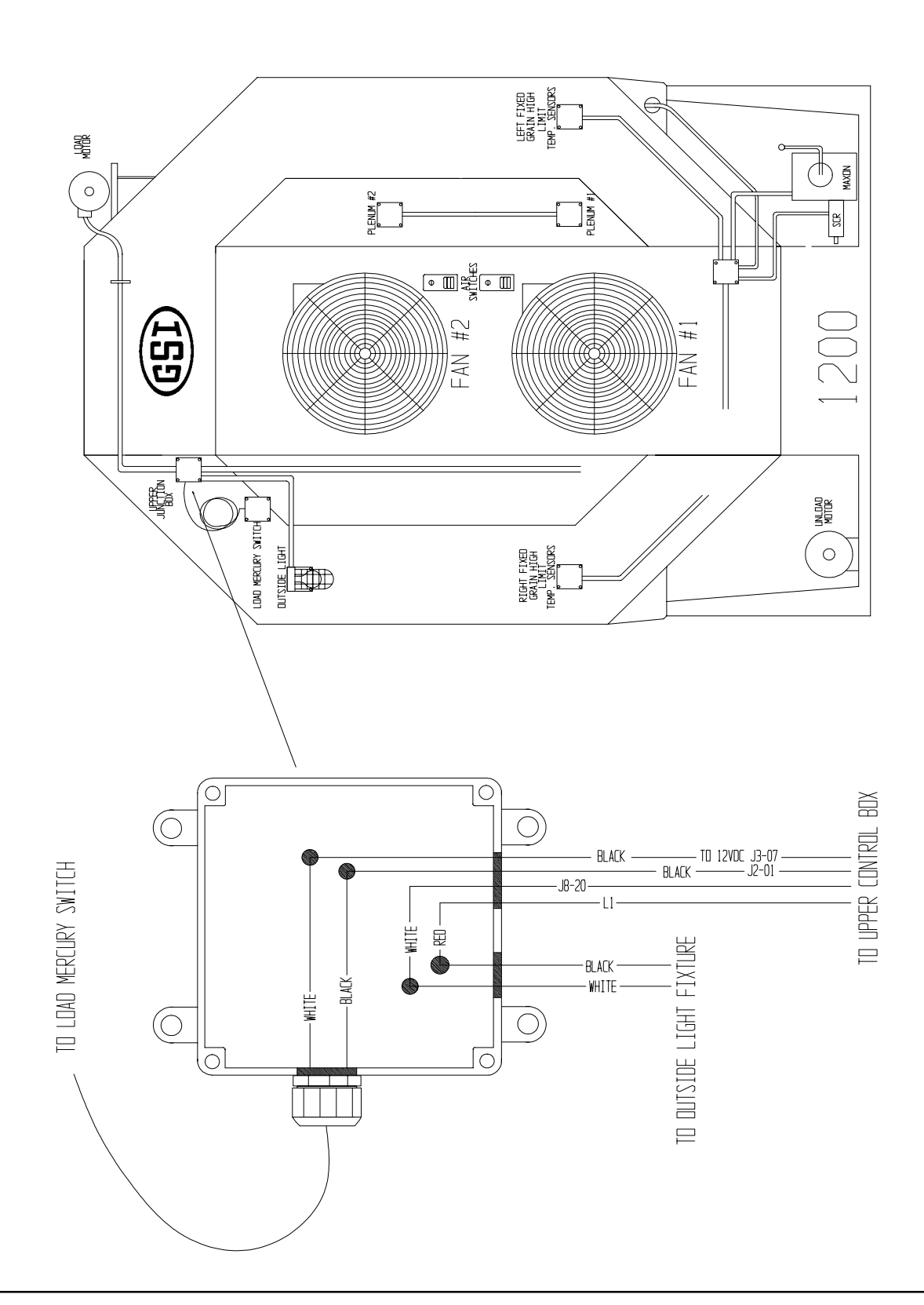

Upper Junction Box (Wiring)

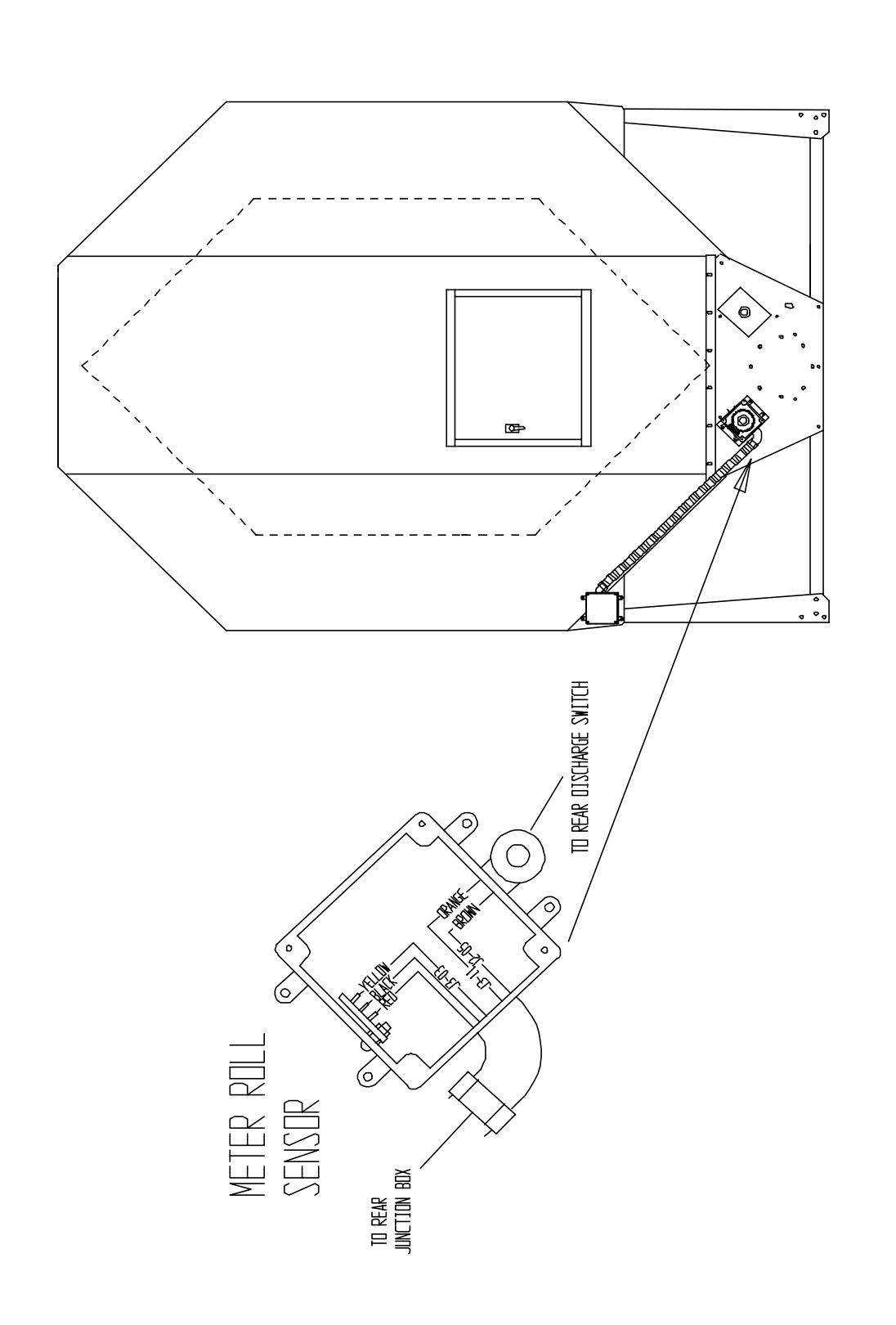

Network Dryer Meter Roll Sensor Rearview (Wiring)

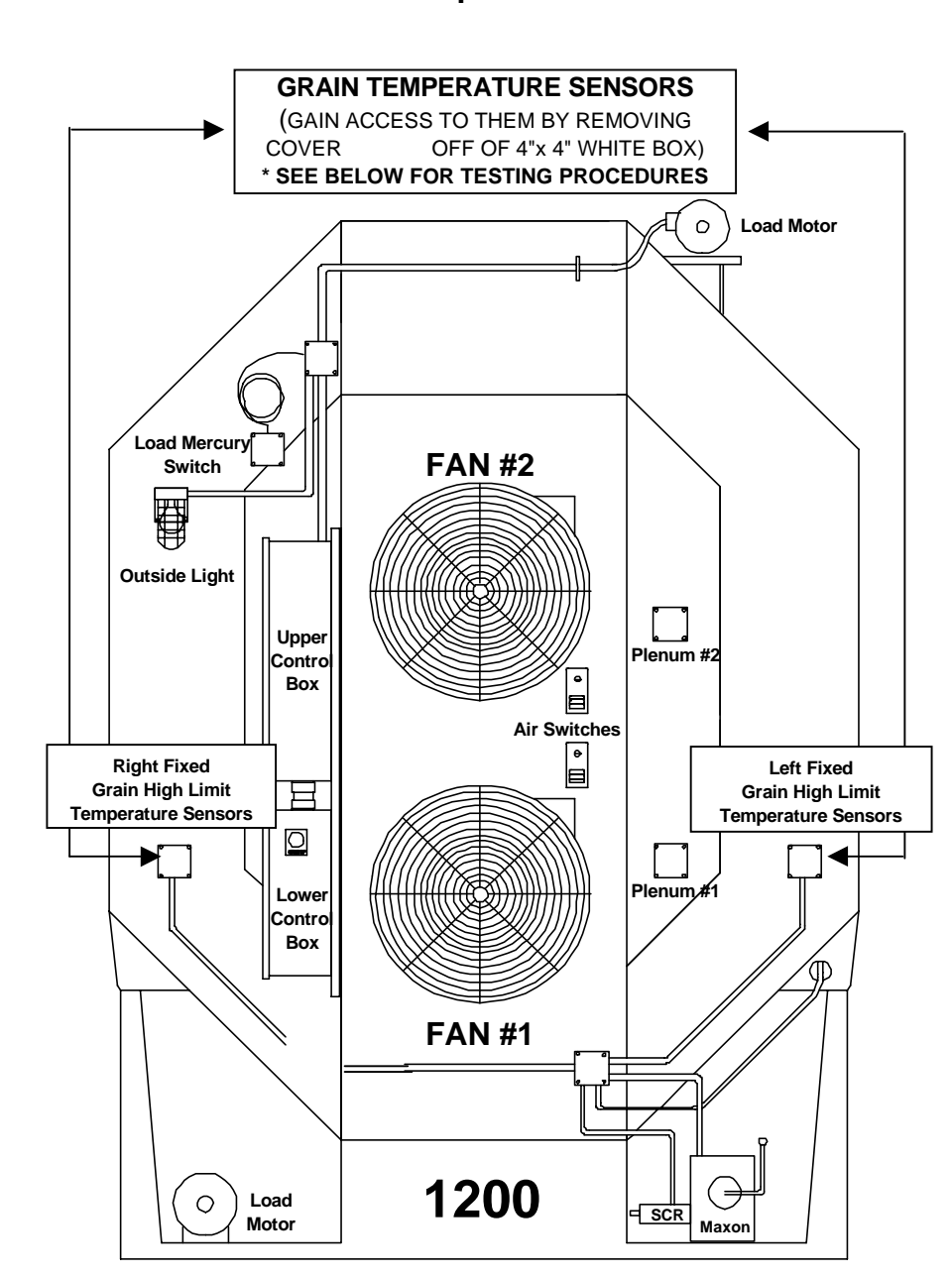

#### Testing Procedures & Location of Grain Temperature Sensors

The grain sensors are finally terminated at the heater board located by the fan can housing. Single module with two fans, grain sensors are wired to bottom heater board. On a stack dryer with multiple fan/heaters the sensors will be terminated on the bottom heater board of the second module. It does not matter if the second module has one fan/heater or two fan/heaters. If you suspect a bad sensor always check at the heater board first. You will have two white wires connected to J7-18 and two black wires connected to J7-14. What you are checking is the resistance of the (thermistor) sensor according to the temperature in the grain column. Disconnect the two sets of wires and with your meter set to ohms scale put one meter probe on the black set of wires and the other probe to the white set. It should read somewhere close to the chart on page43. Example: Temperature 70 degrees Fahrenheit - should read about 11K on your meter. If this doesn't = 11K go back to the white junction boxes as indicated above. (Next Page)

## Testing Procedures & Location of Grain Temperature Sensors (continued)

When checking grain sensors at the white junction boxes use the following procedures:

- 1. There are two (thermistor) sensors wired in series on each side of the dryer.
- 2. Find the wires connected to the sensors.
- 3. Unhook those wires.
- 4. Set your meter to ohms scale.

5. Put one probe of your meter on one wire going to the sensors and the other probe to the other wire.

- 6. The meter should read somewhere close to the resistance/temperature chart. (page 43)
- 7. With the wires disconnected it should read as follows:
- Example: 22K at 70 Degrees Fahrenheit

8. If it doesn't you may have to check each individual sensor by pulling them out of the conduit. Each individual sensor should read as follows:

Example: 11K at 70 Degrees Fahrenheit

9. You may want to check and make sure the wiring is OK between the grain sensors,

- sensors to the white junction boxes and from there to the heater board.
- 10. If the wiring checks OK then you might assume that one of the sensors is bad.

## **Temperature Sensor Chart**

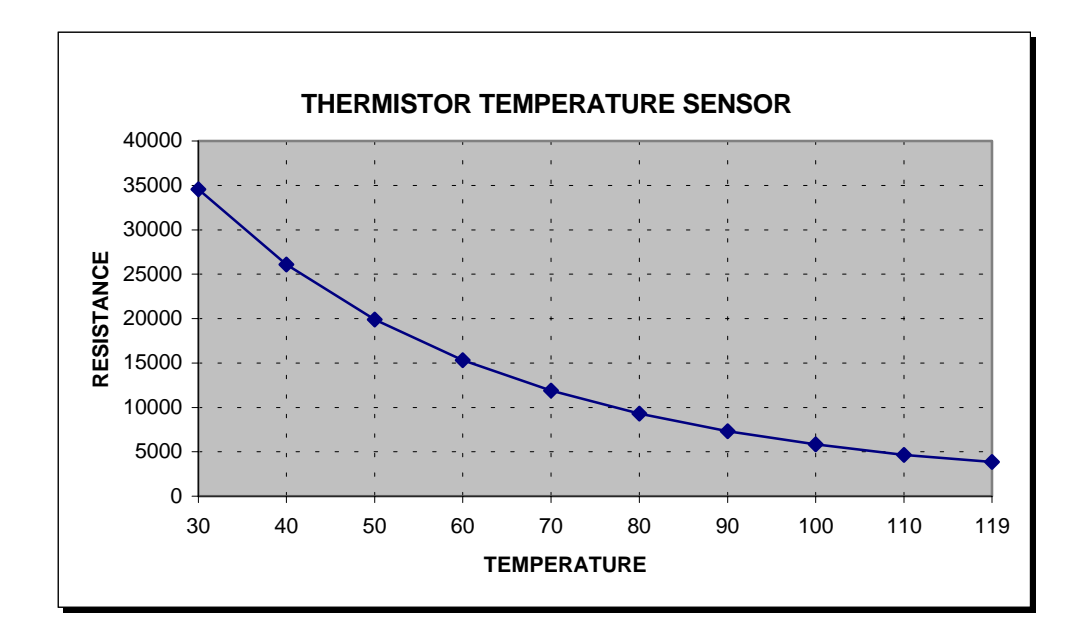

On the Network Dryer we use thermistor temperature sensors. In the plenum you will find what is called a bolt sensor which contains a single thermistor sensor. In the grain column there are two individual sensors on each side of the dryer. These sensors are wired in series on each side. The above chart shows how these sensors react to temperature. With these sensors the resistance rises with colder temperatures. This chart will help in troubleshooting any sensor problems by checking the resistance of the sensor.

## Testing Procedures & Location of Plenum Temperature Sensor

When checking the plenum (bolt) sensor at the heater board or the white junction box use the following procedures:

1. Start at the heater board that is associated with the plenum sensor you want to check. (Each plenum has it's own plenum sensor).

2. The wires from the plenum sensor are terminated at the heater board.

- 3. The wires are connected to terminals J7-12 (white wire) and J7-13 (black wire).
- 4. Unhook those wires.
- 5. Set your meter to ohms scale.

6. Put one probe of your meter on one wire going to the sensor and the other probe on the other wire.

7. The meter should read somewhere close to resistance/temperature chart. (page 43)

8. Example: 11K at 70 Degrees Fahrenheit

9. You may want to make sure the wires from the plenum sensor to the white box and from there to the heater board are ok.

10. If the wiring is OK, then you may assume that the plenum (bolt) sensor is bad.

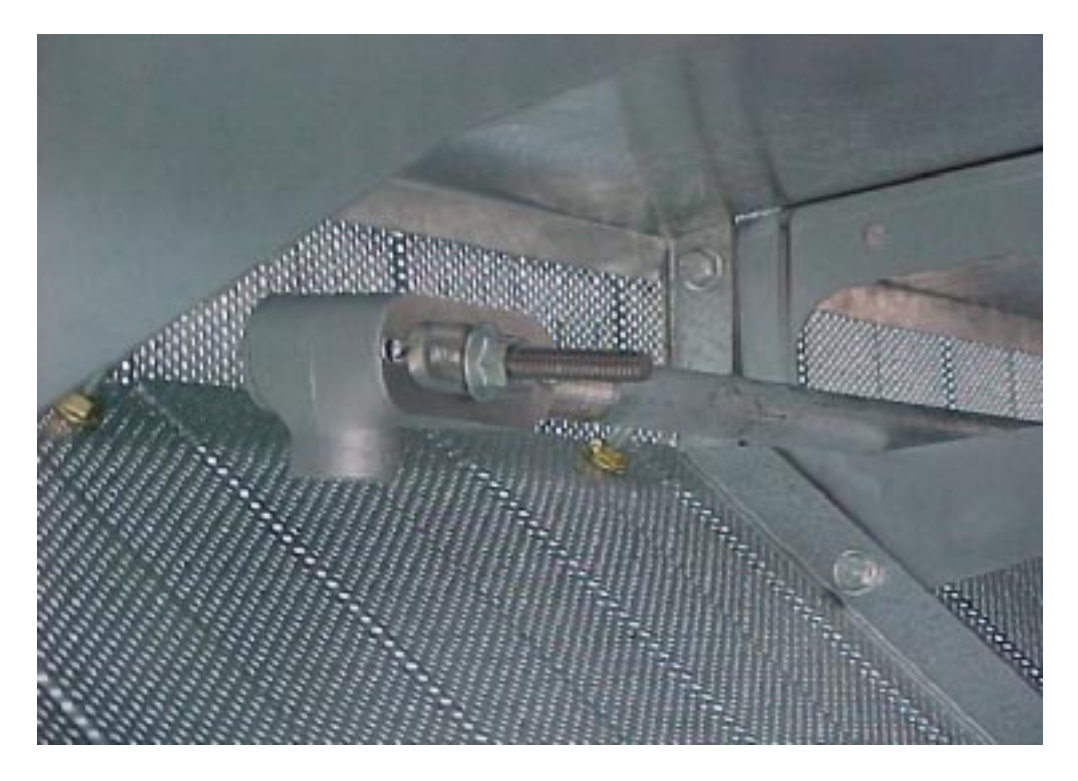

The above picture is of the plenum (bolt) sensor. It is located inside the plenum to the left looking at the rear of the dryer. To gain access open the rear plenum door. Wires from the sensor go out through the conduit to a 4" x 4" white plastic junction box. From there out through flex conduit to the heater board where it is terminated.

| CR124 STANDARD & AMBIENT COMPENSATED BLOCK OVERLOADS |           |           |          |  |                           |           |          |          |  |
|------------------------------------------------------|-----------|-----------|----------|--|---------------------------|-----------|----------|----------|--|
|                                                      |           |           |          |  |                           |           |          |          |  |
| FOR                                                  | CR124C 27 | AMP OVERI | LOAD     |  | FOR CR124D 45 AMP OVERLOA |           |          | LOAD     |  |
| NOTOR FLA                                            | GE #      | GSI#      | NEW GE # |  | NOTOL FLA                 | GE#       | GSI#     | NEW GE # |  |
| .3033                                                | C030A     |           | RTIZC    |  | 5.90-0.03                 |           | D02 0000 |          |  |
| .3437                                                | C039A     |           | RTI2C    |  | 0.04-7.09                 | C770A     | D03-0008 |          |  |
| .3041                                                | C043A     |           | RTI2C    |  | 7.00-0.39<br>0.40 0.20    | C055A     |          |          |  |
| .4240                                                | C040A     |           |          |  | 0.40-9.20                 | C104P     | FIT-0400 |          |  |
| .4752                                                | C060A     |           |          |  | 9.21-9.93                 | C113B     | FH-5755  |          |  |
| 58-61                                                |           |           | RT12D    |  | 11 3-12 5                 | C125B     | EH-5/38  | RT12N    |  |
| 62-67                                                |           |           | RT12D    |  | 12.6-1/ 1                 | C137B     | D63-0003 | RT12P    |  |
| .0207<br>68- 75                                      | C0784     |           | RT12F    |  | 1/ 2-15 5                 | C151B     | EH-5/30  | RT12P    |  |
| 76-84                                                |           |           | RT12F    |  | 15 6-17 4                 | C163B     | FH-5440  | RT125    |  |
| 85-94                                                | C097A     |           | RT12F    |  | 17 5-19 8                 | C180B     | FH-5441  | RT120    |  |
| 95-1.03                                              | C109A     |           | RT12F    |  | 10 0-21 2                 | C198B     | FH-5442  | RT12T    |  |
| 1 04-1 14                                            | C118A     |           | RT12G    |  | 21 3-22 7                 | C214B     | FH-5443  | RT121    |  |
| 1 15-1 30                                            | C131A     |           | RT12G    |  | 27.8-24.9                 | C228B     | FH-2444  | RT12U    |  |
| 1 31-1 42                                            | C1484     |           | RT12G    |  | 25.0 24.3                 | C250B     | FH-5445  | RT120    |  |
| 1.01 1.42                                            | C163A     |           | RT120    |  | 27 4-29 7                 | C273B     | FH-5446  | RT12V    |  |
| 1 62-1 72                                            | C184A     |           | RT12H    |  | 20 8-33 2                 | C303B     | FH-5447  | RT12W    |  |
| 1 73-1 93                                            | C196A     |           | RT12H    |  | 33 3-39 0                 | C330B     | FH-5456  | RT12W    |  |
| 1 94-2 10                                            | C220A     |           | RT12.1   |  | 39 1-45 0                 | C366B     | FH-5448  | RT22F    |  |
| 2 11-2 34                                            | C239A     | D03-0145  | RT12.    |  | 50.1 40.0<br>FOR          | CR124F 90 |          |          |  |
| 2 35-2 64                                            | C268A     | D13-0003  | RT12J    |  | 16 4-17 2                 | F181B     |          | RT22B    |  |
| 2 65-2 86                                            | C301A     | FH-7036   | RT12K    |  | 17 3-19 0                 | F199B     |          | RT22B    |  |
| 2 87-3 13                                            | C326A     | D03-0079  | RT12K    |  | 19 1-21 0                 | F218B     |          | RT22C    |  |
| 3.14-3.32                                            | C345A     | D55-0002  | RT12K    |  | 21.1-22.9                 | F233B     |          | RT22C    |  |
| 3.33-3.68                                            | C379A     | D03-0080  | RT12K    |  | 23.0-24.8                 | F243B     |          | RT22C    |  |
| 3.69-4.08                                            | C419A     | FH-6969   | RT12K    |  | 24.9-27.2                 | F270B     |          | RT22D    |  |
| 4.09-4.61                                            | C466A     | D13-0002  | RT12L    |  | 27.3-30.0                 | F300B     |          | RT22D    |  |
| 4.62-5.21                                            | C526A     | FH-5736   | RT12L    |  | 30.1-33.0                 | F327B     |          | RT22E    |  |
| 5.22-5.62                                            | C592A     | D03-0015  | RT12L    |  | 33.1-36.2                 | F357B     |          | RT22E    |  |
| 5.63-6.12                                            | C630A     | D13-0001  | RT12L    |  | 36.3-40.0                 | F395B     | FH-5449  | RT22E    |  |
| 6.13-6.83                                            | C695A     |           | RT12M    |  | 40.1-44.0                 | F430B     |          | RT22E    |  |
| 6.84-7.70                                            | C778A     | D03-0008  | RT12M    |  | 44.1-48.4                 | F487B     | FH-5450  | RT22G    |  |
| 7.71-8.48                                            | C867A     | D33-0011  | RT12M    |  | 48.5-53.3                 | F567B     | FH-5451  | RT22G    |  |
| 8.49-9.19                                            | C955A     | FH-5436   | RT12N    |  | 53.4-58.6                 | F614B     | FH-5452  | RT22H    |  |
| 9.20-9.92                                            | C104B     | FH-5735   | RT12N    |  | 58.7-64.4                 | F658B     | FH-5453  | RT22H    |  |
| 9.93-11.1                                            | C113B     |           | RT12N    |  | 64.5-71.3                 | F719B     |          | RT22J    |  |
| 11.2-12.2                                            | C125B     | FH-5438   | RT12P    |  | 71.4-78.0                 | F772B     | FH-5454  | RT22J    |  |
| 12.3-13.5                                            | C137B     | D63-0003  | RT12P    |  | 78.1-86.0                 | F848B     | FH-5455  | RT22L    |  |
| 13.6-14.6                                            | C151B     | FH-5439   | RT12P    |  | 86.1-90.0                 | F914B     | FH-5738  | RT22L    |  |
| 14.7-16.1                                            | C163B     | FH-5440   | RT12S    |  |                           |           |          |          |  |
| 16.2-17.9                                            | C180B     | FH-5441   | RT12S    |  |                           |           |          |          |  |
| 18.0-19.3                                            | C198B     | FH-5442   | RT12T    |  |                           |           |          |          |  |
| 19.4-20.6                                            | C214B     | FH-5443   | RT12T    |  |                           |           |          |          |  |
| 20.7-22.6                                            | C228B     | FH-2444   | RT12U    |  |                           |           |          |          |  |
| 22.7-24.8                                            | C250B     | FH-5445   | RT12U    |  |                           |           |          |          |  |
| 24.9-27.0                                            | C273B     | FH-5446   | RT12V    |  |                           |           |          |          |  |
|                                                      |           |           |          |  |                           |           |          |          |  |
|                                                      |           |           |          |  |                           |           |          |          |  |
|                                                      |           |           |          |  |                           |           |          |          |  |

## **Overload Cross Reference Chart**

|           | CR324 STANDARD & AMBIENT COMPENSATED BLOCK OVERLOADS |           |          |  |                            |            |          |          |
|-----------|------------------------------------------------------|-----------|----------|--|----------------------------|------------|----------|----------|
| 3 PHASE   |                                                      |           |          |  |                            |            |          |          |
| FOR       | CR324C 27                                            | AMP OVERI | OAD      |  | FOR CR324D 45 AMP OVERLOAD |            |          |          |
| Motor FLA | GE #                                                 | GSI #     | New GE # |  | Motor FLA                  | GE #       | GSI #    | New GE # |
| .3539     | C054A                                                |           | RT12C    |  | 4.78-5.14                  | C630A      | D13-0001 | RT12L    |
| .4042     | C060A                                                |           | RT12C    |  | 5.15-5.63                  | C695A      |          | RT12L    |
| .4345     | C066A                                                |           | RT12D    |  | 5.64-6.26                  | C778A      | D03-0008 | RT12M    |
| .4651     | C071A                                                |           | RT12D    |  | 6.27-7.15                  | C867A      | D33-0011 | RT12M    |
| .5256     | C078A                                                |           | RT12D    |  | 7.16-7.58                  | C955A      | FH-5436  | RT12M    |
| .5765     | C087A                                                |           | RT12D    |  | 7.59-8.39                  | C104B      | FH-5735  | RT12M    |
| .6673     | C097A                                                |           | RT12E    |  | 8.40-9.11                  | C113B      |          | RT12N    |
| .7481     | C109A                                                |           | RT12E    |  | 9.12-9.67                  | C125B      | FH-5438  | RT12N    |
| .8290     | C118A                                                |           | RT12E    |  | 9.68-11.0                  | C137B      | D63-0003 | RT12N    |
| .91-1.00  | C131A                                                |           | RT12E    |  | 11.1-12.0                  | C151B      | FH-5439  | RT12P    |
| 1.01-1.10 | C148A                                                |           | RT12E    |  | 12.1-14.4                  | C163B      | FH-5440  | RT12P    |
| 1.11-1.21 | C163A                                                |           | RT12G    |  | 14.5-16.3                  | C180B      | FH-5441  | RT12S    |
| 1.22-1.35 | C184A                                                |           | RT12G    |  | 16.4-17.3                  | C198B      | FH-5442  | RT12S    |
| 1.36-1.50 | C196A                                                |           | RT12H    |  | 17.4-19.3                  | C214B      | FH-5443  | RT12T    |
| 1.51-1.64 | C220A                                                |           | RT12H    |  | 19.4-20.9                  | C228B      | FH-2444  | TR12T    |
| 1.65-1.78 | C239A                                                | D03-0145  | RT12H    |  | 21.0-22.9                  | C250B      | FH-5445  | RT12U    |
| 1.79-1.98 | C268A                                                | D13-0003  | RT12H    |  | 23.0-24.7                  | C273B      | FH-5446  | RT12U    |
| 1.99-2.15 | C301A                                                | FH-7036   | RT12J    |  | 24.8-28.0                  | C303B      | FH-5447  | RT12V    |
| 2.16-2.42 | C326A                                                | D03-0079  | RT12J    |  | 28.1-32.1                  | C330B      | FH-5456  | RT12V    |
| 2.43-2.88 | C356A                                                | D55-0002  | RT12K    |  | 32.2-35.9                  | C366B      | FH-5448  | RT12W    |
| 2.89-3.22 | C379A                                                | D03-0080  | RT12K    |  | 36.0-41.5                  | C400B      | FH-5739  | RT22E    |
| 3.23-3.53 | C419A                                                | FH-6969   | RT12K    |  | 41.6-43.4                  | C440B      | D05-0013 | RT22G    |
| 3.54-3.89 | C466A                                                | D13-0002  | RT12K    |  | 43.5-45.0                  | C460B      | FH-6892  | RT22G    |
| 3.90-4.30 | C526A                                                | FH-5736   | RT12L    |  | FOR                        | CR324E 90  | AMP OVER | LOAD     |
| 4.31-4.77 | C592A                                                | D03-0015  | RT12L    |  | 16.0-18.0                  | F233B      |          | RT22B    |
| 4.78-5.14 | C630A                                                | D13-0001  | RT12L    |  | 18.1-20.5                  | F243B      |          | RT22C    |
| 5.15-5.63 | C695A                                                |           | RT12L    |  | 20.6-21.7                  | F270B      |          | RT22C    |
| 5.64-6.26 | C778A                                                | D03-0008  | RT12M    |  | 21.8-25.1                  | F300B      |          | RT22D    |
| 6.27-7.15 | C867A                                                | D33-0011  | RT12M    |  | 25.2-27.0                  | F327B      |          | RT22D    |
| 7.16-7.58 | C955A                                                | FH-5436   | RT12M    |  | 27.1-30.5                  | F357B      |          | RT22D    |
| 7.59-8.39 | C104B                                                | FH-5735   | RT12M    |  | 30.6-32.5                  | F395B      | FH-5449  | RT22E    |
| 8.40-9.11 | C113B                                                |           | RT12N    |  | 32.6-33.9                  | F430B      |          | RT22E    |
| 9.12-9.67 | C125B                                                | FH-5438   | RT12N    |  | 34.0-38.9                  | F487B      | FH-5450  | RT22E    |
| 9.68-11.0 | C137B                                                | D63-0003  | RT12N    |  | 39.0-44.4                  | F567B      | FH-5451  | RT22G    |
| 11.1-11.9 | C151B                                                | FH-5439   | RT12P    |  | 44.5-48.4                  | F614B      | FH-5452  | RT22G    |
| 12.0-14.3 | C163B                                                | FH-5440   | RT12P    |  | 48.5-52.4                  | F658B      | FH-5453  | RT22G    |
| 14.4-16.1 | C180B                                                | FH-5441   | RT12S    |  | 52.5-57.0                  | F719B      |          | RT22H    |
| 16.2-17.2 | C198B                                                | FH-5442   | RT12S    |  | 57.1-64.5                  | F772B      | FH-5454  | RT22H    |
| 17.3-19.2 | C214B                                                | FH-5443   | RT12T    |  | 64.6-68.8                  | F848B      | FH-5455  | RT22J    |
| 19.3-20.6 | C228B                                                | FH-2444   | RT12T    |  | 68.9-75.7                  | F914B      | FH-5738  | RT22J    |
| 20.7-21.8 | C250B                                                | FH-5445   | RT12T    |  | 75.8-86.2                  | F104C      | FH-6469  | RT22L    |
| 21.9-23.4 | C273B                                                | FH-5446   | RT12U    |  | 86.3-90.0                  | F114C      |          | RT22L    |
| 23.5-26.1 | C303B                                                | FH-5447   | RT12V    |  | FOR C                      | CR324F 135 | AMP OVER | LOAD     |
| 26.2-27.0 | C330B                                                | FH-5456   | RT12V    |  | 86.7-94.7                  | F848B      | FH-5455  | RT22L    |
|           |                                                      |           |          |  | 94.8-103                   | F914B      | FH-5738  | RT22M    |
|           |                                                      |           |          |  | 104-115                    | F104C      | FH-6469  | RT32D    |
|           |                                                      |           |          |  | 116-130                    | F114C      |          | RT32E    |
|           |                                                      |           |          |  | 131-135                    | F118C      | FH-5740  | RT32E    |

## **Overload Cross Reference Chart**

## Portable Dryer Troubleshooting

Motor Cross Reference

| GSI #     | HP       | RPM  | PHASE    | VOLTS   | FLA        | ΗZ  | FRAME        | STYLE | BRAND    | MFG. #           |
|-----------|----------|------|----------|---------|------------|-----|--------------|-------|----------|------------------|
| 100-1     | 1        | 1750 | 1        | 230     | 6.5        | 60  | 56           | TEFC  | Baldor   | FDL3510M         |
| D03-0309  | 1.5      | 1750 | 1        | 230     | 9          | 60  | 145T         | TEFC  | Baldor   | FDL3514TM        |
| 200-1     | 2        | 1750 | 1        | 230     | 14         | 60  | 184          | TEFC  | Baldor   | FDL3611M         |
| 300-1     | 3        | 1750 | 1        | 230     | 15.5       | 60  | 184          | TEFC  | Baldor   | FDL3610TM        |
| 500-1     | 5        | 1750 | 1        | 230     | 23         | 60  | 184T         | TEFC  | Baldor   | FDL3612TM        |
| 712-1     | 7.5      | 1750 | 1        | 230     | 31         | 60  | 215          | TEFC  | Baldor   | FDL3732M         |
| 1000-1    | 10       | 1750 | 1        | 230     | 40         | 60  | 215T         | TEFC  | Baldor   | FDL3737TM        |
| CD-0110   | 10-12    | 1750 | 1        | 230     | 48         | 60  | 215TZ        | DPOA  | Magnetek | SPECIAL          |
| CD-0571   | 15       | 1750 | 1        | 230     | 62         | 60  | 256T         | TEAO  | Baldor   | SPECIAL          |
|           |          |      |          |         |            |     |              |       |          |                  |
| GSI #     | HP       | RPM  | PHASE    | VOLTS   | FLA        | ΗZ  | FRAME        | STYLE | BRAND    | MFG. #           |
| 100-3     | 1        | 1750 | 3        | 230/460 | 3/1.5      | 60  | 143T         | TEFC  | Baldor   | M3546T           |
| 112-3     | 1.5      | 1750 | 3        | 230/460 | 4/2        | 60  | 145T         | TEFC  | Baldor   | M3554T           |
| 200-3     | 2        | 1750 | 3        | 230/460 | 6/3        | 60  | 145T         | TEFC  | Baldor   | M3558T           |
| 300-3     | 3        | 1750 | 3        | 230/460 | 8/4        | 60  | 182T         | TEFC  | Baldor   | M3611T           |
| 500-3     | 5        | 1750 | 3        | 230/460 | 13/7       | 60  | 184T         | TEFC  | Baldor   | M3615T           |
| 712-3     | 7.5      | 1750 | 3        | 230/460 | 20/10      | 60  | 213T         | TEFC  | Baldor   | M3710T           |
| 1000-3    | 10       | 1750 | 3        | 230/460 | 28/14      | 60  | 215TZ        | TEFC  | Baldor   | M3714T           |
| CH-1049   | 10F      | 1750 | 3        | 230/460 | 28/14      | 60  | 215TZ        | ODP   | Baldor   | GDM3313T         |
| CD-0239   | 10-12    | 1750 | 3        | 230/460 | 33/17      | 60  | 215TZ        | OAO   | Baldor   | Special          |
| CH-1050   | 15       | 1750 | 3        | 230/460 | 40/20      | 60  | 254TZ        | ODP   | Baldor   | GDM2513T         |
| CH-1051   | 20       | 1750 | 3        | 230/460 | 50-25      | 60  | 254TZ        | ODP   | Baldor   | GDM2515T         |
| C-2049    | 25       | 1750 | 3        | 230/460 | 62/31      | 60  | 284TZ        | ODP   | Baldor   | GDM2531T         |
| TFC-2011  | 30       | 1750 | 3        | 230/460 | 72/36      | 60  | 284TZ        | ODP   | Baldor   | GDM2535T         |
| CH-6848   | 40       | 1750 | 3        | 230/460 | 98/49      | 60  | 324TZ        | ODP   | Baldor   | M2539T           |
|           |          |      |          |         |            | 117 |              |       |          |                  |
| G91#      | HP       |      | PHASE    | VOLIS   | FLA        | HZ  | FRAME        | SITLE | BRAND    | WIFG. #          |
|           | 1        | 1750 | 3        | 5/5     | 1.4        | 60  | 1431         | TEFC  | Baldor   | M35461-5         |
| 000 5     | 1.5      | 1750 | 3        | 5/5     | 2          | 60  | 1451         | TEFC  | Baldor   | M35541-5         |
| 200-5     | 2        | 1750 | 3        | 5/5     | 2.5        | 60  | 1451<br>400T | TEFC  | Baldor   | M35581-5         |
| 300-3-5   | 3        | 1750 | 3        | 5/5     | 3.3        | 60  | 1821<br>494T | TEFC  | Baldor   | M36111-5         |
| 500-5     | 5        | 1750 | 3        | 5/5     | 5.3        | 60  | 1841<br>040T | TEFC  | Baldor   | M0740T 5         |
| CH-6914   | 7.5      | 1750 | 3        | 5/5     | 8          | 60  | 2131         | TEFC  | Baldor   | M37101-5         |
| 0110040   | 10       | 1750 | 3        | 5/5     | 11.4       | 60  | 2131         |       | Baldor   | M37141-5         |
| CH-6819   | 10F      | 1750 | 3        | 5/5     | 11         | 60  | 2151         |       | Baldor   | M0540T 5         |
| CH-6820   | 15       | 1750 | 3        | 5/5     | 16         | 60  | 2541         |       | Baldor   | M25131-5         |
| CH-6915   | 20       | 1750 | 3        | 5/5     | 19.1       | 60  | 2561         | TEFC  | Baldor   | M23341-5         |
| CH-6692   | 25       | 1750 | 3        | 5/5     | 23.8       | 60  | 2841         |       | Baldor   | M25311-5         |
| CH-6917   | 30       | 1750 | 3        | 5/5     | 30         | 60  | 2861         |       | Baldor   | M41101-5         |
| 01-0918   | 40       | 1750 | 3        | 5/5     | 40         | 00  | 3241         | IEFC  | Dalaor   | 101-5            |
| GSI#      | НР       | RPM  | PHASE    |         | FΙΔ        | H7  | FRAME        | STYLE | BRAND    | MFG #            |
| 100-3-50  | 1        | 1/25 | 3        | 380     | 2          | 50  | 1/3T         | TEEC  | Baldor   | M3546T-50        |
| 112-3-50  | 15       | 1425 | 3        | 380     | 25         | 50  | 145T         | TEEC  | Baldor   | M3554T-50        |
| 200-3-50  | 1.5      | 1425 | 3        | 380     | 2.5        | 50  | 145T         | TEEC  | Baldor   | M3558T-50        |
| 200-3-50  | 2        | 1425 | 3        | 380     | 5.5        | 50  | 1431<br>182T | TEFC  | Baldor   | M3611T-50        |
| 500-3-50  | 5        | 1425 | 3        | 380     | 4.4<br>8.1 | 50  | 1021<br>184T | TEEC  | Baldor   | M3615T-50        |
| 712-3-50  | 75       | 1425 | 3        | 380     | 12.7       | 50  | 213T         | TEEC  | Baldor   | M3710T-50        |
| 1000 2 50 | 10       | 1425 | 3        | 380     | 12.7       | 50  | 215T         | TEEC  | Baldor   | M2714T 50        |
| СЦ 607/   | 10       | 1420 | 3<br>2   | 200     | 15.5       | 50  | 2101         |       | Baldar   | M3212T 50        |
|           | 105      | 1420 | <u>ა</u> | 200     | 10.0       | 50  | 2131         |       | Baldar   | M25121-0U        |
|           | CI<br>20 | 1420 | ა<br>ა   | 300     | 20         | 50  | 2041         |       | Daluor   | M25151-5U        |
|           | 20       | 1420 | ა<br>ა   | 300     | ა∠<br>20   | 50  | 2001         |       | Daluor   | 101-101 20101-0U |
|           | 20       | 1420 | ა<br>ა   | 300     | 39         | 50  | 2041         |       | Daluor   | M4104T 50        |
|           | 30       | 1420 | <u>ა</u> | 200     | 40<br>50   | 50  | 2001<br>224T |       | Baldar   | M411041-30       |
| 0000-000  | 40       | 1420 | ാ        | 300     | 00         | 00  | 3241         |       | DaluUl   | 101-20           |

THE GSI GROUP, INC. ("GSI") WARRANTS ALL PRODUCTS MANUFACTURED BY GSI TO BE FREE OF DEFECTS IN MATERIAL AND WORKMANSHIP UNDER NORMAL USAGE AND CON-DITIONS FOR A PERIOD OF TWENTY-FOUR MONTHS AFTER RETAIL SALE TO THE ORIGINAL END USER OF SUCH PRODUCTS. GSI'S ONLY OBLIGATION IS, AND PURCHASER'S SOLE REM-EDY SHALL BE FOR GSI, TO REPAIR OR REPLACE, AT GSI'S OPTION AND EXPENSE, PROD-UCTS THAT, IN GSI'S SOLE JUDGMENT, CONTAIN A MATERIAL DEFECT DUE TO MATERIALS OR WORKMANSHIP. ALL DELIVERY AND SHIPMENT CHARGES TO AND FROM GSI'S FAC-TORY WILL BE PURCHASER'S RESPONSIBILITY. EXPENSES INCURRED BY OR ON BEHALF OF THE PURCHASER WITHOUT PRIOR WRITTEN AUTHORIZATION FROM AN AUTHORIZED EMPLOYEE OF GSI SHALL BE THE SOLE RESPONSIBILITY OF THE PURCHASER.

EXCEPT FOR THE ABOVE STATED EXPRESS LIMITED WARRANTIES, GSI MAKES NO WAR-RANTY OF ANY KIND, EXPRESSED OR IMPLIED, INCLUDING, WITHOUT LIMITATION, WAR-RANTIES OF MERCHANTABILITY OR FITNESS FOR A PARTICULAR PURPOSE OR USE IN CONNECTION WITH (i) PRODUCT MANUFACTURED OR SOLD BY GSI OR (ii) ANY ADVICE, INSTRUCTION, RECOMMENDATION OR SUGGESTION PROVIDED BY AN AGENT, REPRESEN-TATIVE OR EMPLOYEE OF GSI REGARDING OR RELATED TO THE CONFIGURATION, INSTAL-LATION, LAYOUT, SUITABILITY FOR A PARTICULAR PURPOSE, OR DESIGN OF SUCH PROD-UCT OR PRODUCTS.

IN NO EVENT SHALL GSI BE LIABLE FOR ANY DIRECT, INDIRECT, INCIDENTAL OR CON-SEQUENTIAL DAMAGES, INCLUDING, WITHOUT LIMITATION, LOSS OF ANTICIPATED PROF-ITS OR BENEFITS. PURCHASER'S SOLE AND EXCLUSIVE REMEDY SHALL BE LIMITED TO THAT STATED ABOVE, WHICH SHALL NOT EXCEED THE AMOUNT PAID FOR THE PRODUCT PURCHASED. THIS WARRANTY IS NOT TRANSFERABLE AND APPLIES ONLY TO THE ORIGI-NAL PURCHASER. GSI SHALL HAVE NO OBLIGATION OR RESPONSIBILITY FOR ANY REP-RESENTATIVE OR WARRANTIES MADE BY OR ON BEHALF OF ANY DEALER, AGENT OR DISTRIBUTOR OF GSI.

GSI ASSUMES NO RESPONSIBILITY FOR FIELD MODIFICATIONS OR ERECTION DEFECTS WHICH CREATE STRUCTURAL OR STORAGE QUALITY PROBLEMS. MODIFICATIONS TO THE PRODUCT NOT SPECIFICALLY COVERED BY THE CONTENTS OF THIS MANUAL WILL NUL-LIFY ANY PRODUCT WARRANTY THAT MIGHT HAVE BEEN OTHERWISE AVAILABLE.

THE FOREGOING WARRANTY SHALL NOT COVER PRODUCTS OR PARTS WHICH HAVE BEEN DAMAGED BY NEGLIGENT USE, MISUSE, ALTERATION OR ACCIDENT. THIS WAR-RANTY COVERS ONLY PRODUCTS MANUFACTURED BY GSI. THIS WARRANTY IS EXCLU-SIVE AND IN LIEU OF ALL OTHER WARRANTIES EXPRESS OR IMPLIED. GSI RESERVES THE RIGHT TO MAKE DESIGN OR SPECIFICATION CHANGES AT ANY TIME.

PRIOR TO INSTALLATION, PURCHASER HAS THE RESPONSIBILITY TO RESEARCH AND COMPLY WITH ALL FEDERAL, STATE AND LOCAL CODES WHICH MAY APPLY TO THE LO-CATION AND INSTALLATION.

![](_page_48_Picture_0.jpeg)

a division of

THE GSI GROUP

![](_page_48_Picture_3.jpeg)

1004 E. Illinois St. Assumption, IL 62510 Phone 217-226-4421 Fax 217-226-4498

2002 Edition